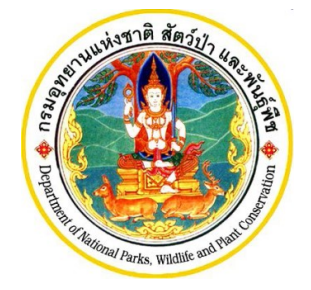

# คู่มือการใช้งานสำหรับผู้ประกอบการ ระบบอนุญาตนำเข้า ส่งออก และนำผ่านสัตว์ป่าตามอนุสัญญาไซเตส

โครงการพัฒนาระบบแลกเปลี่ยนข้อมูลคำขออนุญาตอิเล็กทรอนิกส์และ ระบบการรับชำระเงินทางอิเล็กทรอนิกส์

(e-Payment) ผ่านระบบ NSW

กรมอุทยานแห่งชาติ สัตว์ป่า และพันธุ์พืช

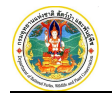

คำนำ

คู่มือการใช้งานสำหรับผู้ประกอบการ ระบบอนุญาตนำเข้า ส่งออก และนำผ่านสัตว์ป่าตามอนุสัญญาไซ เตส โครงการพัฒนาระบบแลกเปลี่ยนข้อมูลคำขออนุญาตอิเล็กทรอนิกส์และระบบการรับขำระเงินทาง อิเล็กทรอนิกส์ (e-Payment) ผ่านระบบ NSW กรมอุทยานแห่งชาติ สัตว์ป่าและพันธุ์พืช จัดทำขึ้นเพื่ออธิบายการ ทำงานตลอดจนวิธีใช้คำสั่งในหน้าจอต่างๆ ของโปรแกรม เพื่อให้ผู้ใช้สามารถบันทึกข้อมูลรายละเอียดงาน รวมถึง การค้นหาข้อมูลตามเงื่อนไขที่ผู้ใช้ต้องการได้อย่างถูกต้อง

ในส่วนของเนื้อหา จะเริ่มอธิบายตั้งแต่การใช้งานโปรแกรมเบื้องต้น ความหมายของสัญลักษณ์ต่างๆ วิธีเข้าสู่โปรแกรม วิธีเข้าสู่เมนูหลัก เมนูย่อยของงานต่างๆ จนกระทั่งถึงหน้าจอการทำงานที่ต้องการ จากนั้นจะ เป็นการอธิบายวิธีการทำงานและวิธีใช้คำสั่งในหน้าจอนั้นๆ โดยจะแบ่งเนื้อหาออกเป็น 2 ส่วน ได้แก่ การใช้ โปรแกรมเบื้องต้น และวิธีการใช้งานระบบอนุญาตนำเข้า ส่งออก และนำผ่านสัตว์ป่าตามอนุสัญญาไซเตส ซึ่งจะ อธิบายวิธีการบันทึกข้อมูลในขั้นตอนต่างๆ รวมถึงวิธีการพิมพ์แบบฟอร์มต่างๆ ซึ่งจะทำให้ผู้ใช้งานเข้าใจวิธีการ ปฏิบัติงานมากยิ่งขึ้น

ผู้จัดทำหวังเป็นอย่างยิ่งว่าคู่มือการใช้งานสำหรับผู้ประกอบการ ฉบับนี้ จะช่วยให้ผู้ใช้ได้รับประโยชน์ และ สามารถใช้ระบบงานได้อย่างมีประสิทธิภาพสูงสุด

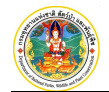

# สารบัญ

| 1. | การใช้โปรแกรมเบื้องต้น | 1-1 |
|----|------------------------|-----|
| 2. | การขอรับใบอนุญาต       | 2-1 |
| 3. | การแจ้งขอนำเข้า-ส่งออก | 3-1 |
| 4. | การจัดการ STOCK        | 4-1 |

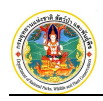

# บทที่ 1 การใช้โปรแกรมเบื้องต้น

#### 1. คำอธิบายการทำงานของระบบ

ระบบการเชื่อมโยงข้อมูลอิเล็กทรอนิกส์ ตามระบบ National Single Window เพื่อการนำเข้า ส่งออกสัตว์ป่าตาม อนุสัญญาฯ เป็นระบบงานที่พัฒนาขึ้นใหม่ โดยเป็นส่วนหนึ่งของระบบการขอรับใบอนุญาตฯ เดิม ซึ่งในการพัฒนาครั้งนี้ ระบบงาน ดังกล่าวจะถูกบูรณาการให้สามารถเชื่อมโยงข้อมูลกับ National Single Window ได้อย่างเป็นระบบและมีประสิทธิภาพมากยิ่งขึ้น โดยระบบถูกออกแบบให้พัฒนาขึ้นในรูปแบบของ Web Base Application ทำงานผ่านระบบเครือข่าย Internet ซึ่งจะทำให้การใช้ งานไม่จำกัดอยู่เฉพาะในหน่วยงาน ผู้ปฏิบัติงานสามารถเข้าใช้ระบบงานได้ทุกที่ที่มีเครือข่าย Internet

การทำงานของระบบงานจัดการข้อมูลตั้งแต่การลงทะเบียนผู้ประกอบการ ไปจนถึงการตรวจร่วมสินค้าตามใบอนุญาตที่ ด่าน สามารถรองรับการปฏิบัติงานในขั้นตอนต่างๆ โดยเริ่มตั้งแต่การจัดเก็บข้อมูลการลงทะเบียนผู้ประกอบการ คำร้องขอนำเข้า-ส่งออก การเชื่อมโยงข้อมูลใบอนุญาต การบันทึกผลการตรวจสอบชนิดและจำนวนสัตว์ ซึ่งข้อมูลที่ได้จะถูกนำไปเชื่อมโยงข้อมูลกับ National Single Window และสามารถออกรายงานประจำเดือนตามรูปแบบรายงานที่ด่านตรวจสัตว์ป่าจะต้องส่งให้กับกอง คุ้มครองฯ ได้

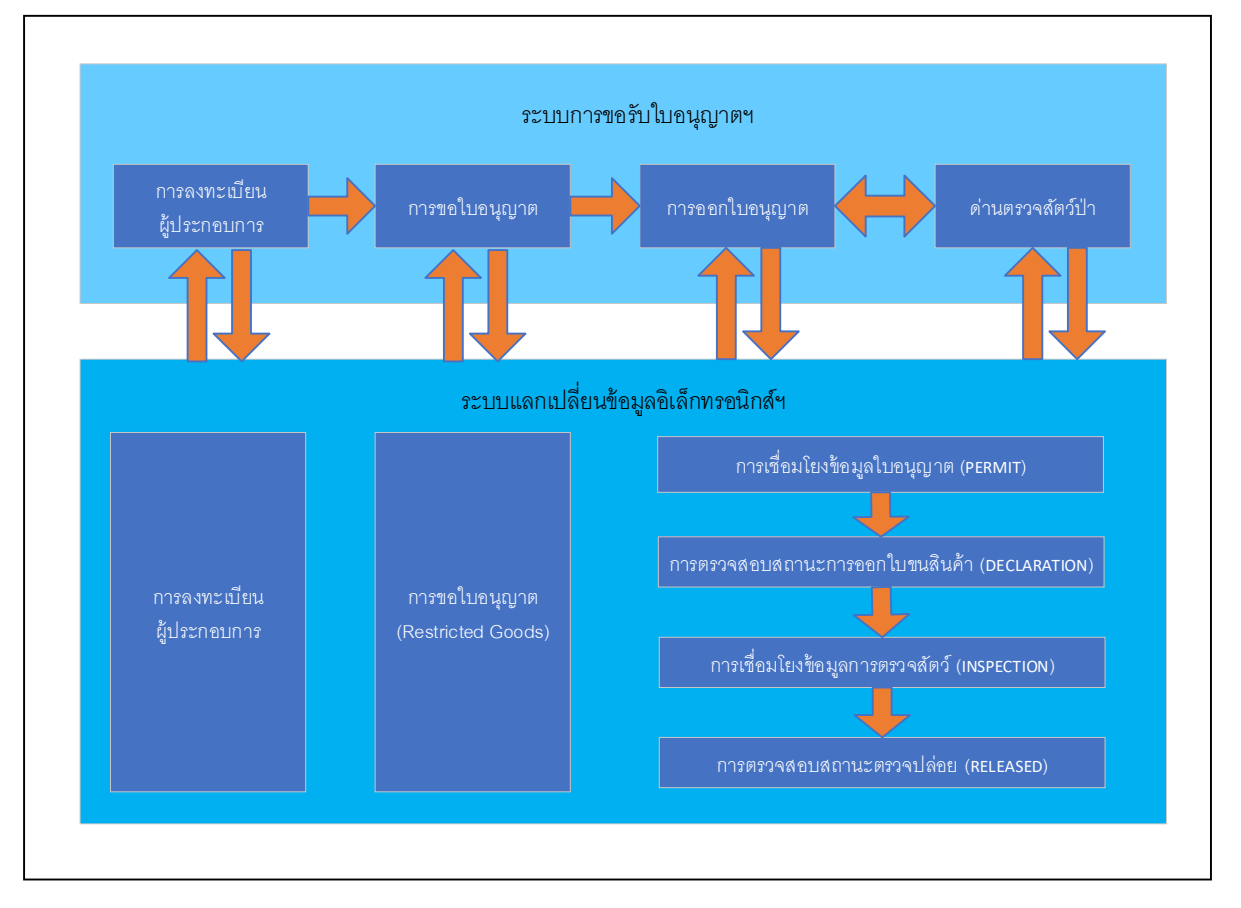

โดยมีการทำงานของระบบในภาพรวม ดังนี้

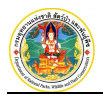

#### ซึ่งสามารถอธิบายขั้นตอนการทำงานของระบบได้ตามแผนภาพ ดังนี้

| การแ   | .ลกเปลี่ยนข้อมูลอิเล็กทรอนิกส์ตามระบบอนุญาตา                                               | นำเข้า ส่งออก และ | น้ำผ่านตามอนุสัญถ          | บาไซเตส          |                  |
|--------|--------------------------------------------------------------------------------------------|-------------------|----------------------------|------------------|------------------|
|        | ขั้นตอน                                                                                    | ผู้ประกอบการ      | กลุ่มงานควบคุมฯ<br>(CITES) | NSW / กรมศุลกากร | ด่านตรวจสัตว์ป่า |
| ~      | ผู้ประกอบการรับใบอนุญาต                                                                    |                   |                            |                  |                  |
| 5      | กลุ่มงานควบคุมฯ ส่งข้อมูลใบอนุญาต<br>ให้กรมศุลกากร (PERMIT)                                |                   | •                          |                  |                  |
| с      | ผู้ประกอบการนำใบอนุญาตไปออกใบขนสินค้า                                                      |                   |                            |                  |                  |
| 4      | กรมศุลกากรออกใบขนสินค้า                                                                    |                   |                            |                  |                  |
| ى<br>ب | กลุ่มงานควบคุมฯ รับข้อมูลใบขนสินค้าและสถานะ<br>พร้อมตรวจร่วมจากกรมศุลกากร (DECLARATION)    |                   |                            |                  |                  |
| 9      | ผู้ประกอบการยื่นแบบแจ้งขอนำเข้า-ส่งออก โดยแนบ<br>ใบขนสินค้าและใบอนุญาต ให้เจ้าหน้าที่ด่านฯ |                   |                            |                  |                  |
| 7      | ด่านฯ นัดหมายกับกรมศุลกากรเพื่อทำการตรวจร่วม                                               |                   |                            |                  |                  |
| ω      | ด่านฯ บันทึกผลการตรวจสัตว์ (Endores)                                                       |                   |                            |                  |                  |
| 6      | ด่านฯ ส่งข้อมูลการตรวจสัตว์ (INSPECTION)                                                   |                   |                            |                  |                  |
| 10     | ด่านฯ ออกหนังสือรับรองการตรวจสัตว์<br>ให้ผู้ประกอบการ                                      |                   |                            |                  |                  |
| 11     | กรมศุลกากรทำการตรวจปล่อย และส่งข้อมูล<br>ให้กลุ่มงานควบคุมฯ (RELEASED)                     |                   |                            |                  |                  |
|        |                                                                                            |                   |                            |                  |                  |

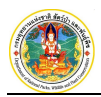

## 2. วิธีการใช้งานโปรแกรมเบื้องต้น

#### 2.1 การเข้าสู่ระบบงาน (Log in)

 ให้พิมพ์ URL ตามที่ได้รับในช่องที่อยู่ (Address) ของ Browser จากนั้นกดปุ่ม Enter บนแป้นพิมพ์ ระบบจะแสดงหน้าจอสำหรับการ Log In เพื่อเข้าระบบงานขึ้นมาให้ ดังภาพ

| โครงการพัฒนาระบบแลกเปลื่อน                                                                                                    | ข้อมูลอิเล็กหรอบิกส์ ตามระบบอนุญาคน้ำเข้า ส่งออก และนำเง่าน ตามอนุลัญญาไปเสส<br>เรื่ออนุรักษ์เร็มอากรลัดรับาและรัตธรีเกล้ะะดูญาในรู้หรือถูกคุกคม กำให้บริมาณร่อยหรองของ<br>เป็นเหตุให้ดูญาในรู้ ระมีภาคร้างเสรีอยาหวังกกันการควบคุมการกำระหว่างประเทศ โดยให้ป่า<br>แต่ สออก หรือปามา สร้าง จากลัดรับว และแล้ดภัณร์ที่ประกอกกลัดรับไฟานการขอรับใน<br>อนุญาตตามอนุลัญญาโยแลส                                                                                                    | โช่งาน<br>1656691                          |
|----------------------------------------------------------------------------------------------------|----------------------------------------------------------------------------------------------------|--------------------------------------------|
| ช่าวสารข้อมูล<br>1. ร่างการ cles<br>2. รางการที่<br>3. ระช. วง<br>ดาวน์โหลด<br>1. การของการ<br>พอสร้างการ<br>2. แนนสร้างการ<br>3. แนนสร้างการ<br>3. แนนสร้างการ<br>4. แนนสร้างการ<br>3. แนนสร้างการ<br>4. แนนสร้างการ<br>4. แนนสร้างการ | <ul> <li>พิมพ์ "รหัสผู้ใช้" และ "รหัสผ่าน"<br/>แล้ว Click ปุ่ม "เข้าสู่ระบบ"</li> <li>๑ แกรง</li> <li>๑ แกรง</li> <li>๑ แกรง</li> <li>๑ แกรง</li> <li>๑ แกรง</li> <li>๑ และ</li> <li>๑ และ</li></ul> | dainu<br>ອ້າງຄວາມ<br>ານ?<br>ອາກະຈັບວ່າຮະບບ |
| edr an stellen (1)                                                                                                    | ศณ สร้องสระ<br>กระอุทยานแห่งชาติ สัตว์ป่า และฟันธุ์ที่ชากราหาวงฟริพบกกรรรมชาติและส์ลังนวดล้อน<br>กองสุ่มศลองพิมธ์สัตว์ พรามาณหาวามและทั่งป่า พรามอุปสมุท<br>61 ครอดพลโบชิ้น แขวงลายบา เรตจศุลิกศ กรุงเกตอกามตร 10900 โทร. 02 - 561 - 4338, 02-561-0777 ต่อ 1492, 1464<br>E-Mai : Mr. chee@dw.m.adi.outh                                                                                                    |                                            |

 ให้พิมพ์ "รหัสผู้ใช้" และ "รหัสผ่าน" แล้ว Click ที่ปุ่ม <sup>เข้าสู่ระบบ</sup> เพื่อเข้าสู่ระบบงาน โดยระบบจะ แสดงหน้าจอสำหรับการใช้งานขึ้นมาให้ดังภาพ ทั้งนี้ขึ้นอยู่กับสิทธิในการเข้าใช้ระบบงานของผู้ใช้แต่ ละราย

#### 2.2 การออกจากระบบงาน (Log out)

เมื่อต้องการออกจากระบบงาน ให้ Click ที่ปุ่ม 🕐 ออกจากระบบ ที่อยู่ด้านมุมบนขวาของหน้าจอ ดังภาพ

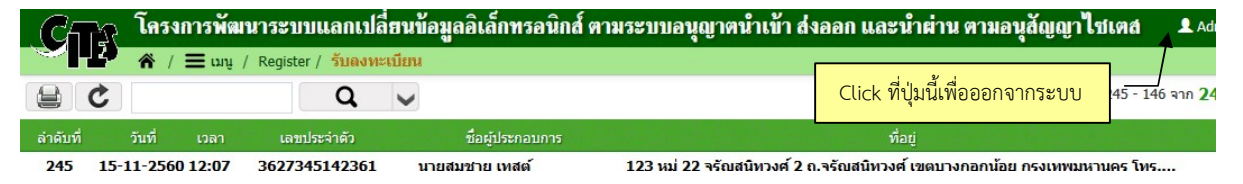

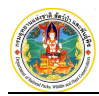

#### 2.3 การเปลี่ยนรหัสผ่าน

|          | เมื่อต้อ    | งการเ    | ปลี่ยนรหัสผ่                    | าน ให้ Click ที่ปุ่ม 🕻   | 🕈 ตั้งค่า   | รึ่งอยู่ด้านมุมบนขวาของหน้า <sup>;</sup>    | จอ ดังภาพ                |
|----------|-------------|----------|---------------------------------|--------------------------|-------------|---------------------------------------------|--------------------------|
| Cr:      | โครงก       | ารพัฒน   | าระบบแลกเปลี่                   | ยนข้อมูลอิเล็กทรอนิกส์ ต | าามระบบอนุเ | บาตน้ำเข้า ส่งออก และน้ำผ่าน ตาม            | อนุสัญญาไซเตส 💵 🗚        |
|          | <b>☆</b> /∃ | 🗖 ເມນູ / | Register / <mark>รับลงทะ</mark> | เบียน                    |             |                                             |                          |
| 😫 C      | ;           |          | Q                               | ~                        |             | Click ทบุมนเพอเบลยนวทสผาน                   | 245 - 146 จาก <b>2</b> 4 |
| ลำดับที่ | วันที่      | เวลา     | เลขประจำตัว                     | ชื่อผู้ประกอบการ         |             | ที่อยู่                                     |                          |
| 245 1    | 5-11-2560 1 | 2.07     | 2627245142261                   | มายสมชาย เพสต์           | 122 mi 22   | จรัดเสบิหางส์ 2 ด จรัดเสบิหางส์ เขตบางคลดบ้ | AN OF NUMBER OF THE      |

จะปรากฏหน้าจอสำหรับเปลี่ยนรหัสผ่านแสดงขึ้นมาให้ ดังภาพ

| รหัสผู้ใช้     | ADMIN                                  |                               |                   |                     |   |
|----------------|----------------------------------------|-------------------------------|-------------------|---------------------|---|
| ชื่อผู้ใช้     | Administrator                          |                               |                   |                     |   |
|                | <u>เปลี่ยนรหัสผ่าน</u> <u>เปลี่ยนส</u> | <u>่ำนวนแสดงข้อมูลต่อหน้า</u> |                   |                     |   |
| รหัสผ่านเดิม   | 4                                      |                               | พิมพ์รหัสผ่านเดิม |                     |   |
| รหัสผ่านใหม่   | ×                                      | _                             |                   |                     |   |
| ยืนยันรหัสผ่าน |                                        | 🚬 🛛 พิมพ์รหัส                 | ผ่านใหม่          |                     |   |
|                |                                        |                               |                   |                     |   |
|                | $\sim$                                 | พิมพ์ยืนยันรหัสผ่า            | านใหม่            | บันทึกข้อมูล ยกเลิก | n |

ผู้ใช้สามารถเปลี่ยนรหัสผ่านได้ โดยการพิมพ์รหัสผ่านเดิม จากนั้นจึงพิมพ์รหัสผ่านใหม่ และพิมพ์ยืนยัน รหัสผ่านใหม่อีกครั้ง เมื่อเรียบร้อยแล้วให้ Click ที่ปุ่ม <sup>บันทักข้อมูล</sup> เพื่อทำการเปลี่ยนรหัสผ่าน และเมื่อเข้าทำงานใน ระบบครั้งต่อไปก็สามารถใช้รหัสผ่านใหม่ได้ทันที

## 2.4 เงื่อนไขการค้นหา และแสดงข้อมูล

เมื่อต้องการค้นหาข้อมูลตามเงื่อนไข ให้ Click ที่ปุ่ม vision เพื่อเปิดหน้าจอส่วนที่ใช้สำหรับกำหนด
 เงื่อนไขในการค้นหาข้อมูล ดังภาพ

| (Carr โครงการพัฒา            | นาระบบแลกเปลี่ยนข้อมูลอิเล็กทรอ    | านิกส์ ตามระบบอนุญาตน้ำเข้า ส่งอง   | อก และน้ำต่าน ตามอนุสัญญาไซเตล 🛛 🗴 🗛 |
|------------------------------|------------------------------------|-------------------------------------|--------------------------------------|
| 🔪 🖌 🖉 👘 🕹                    | ใบอนุญาต / ขอรับใบอนุญาต           |                                     |                                      |
| บันทึกใบคำขออนุญาด 😫         | 1 C 🔸                              | a >                                 | แสดงทั้งหมด 💛 (รับคำขอ               |
| เงื่อนไขในการค้นหา           |                                    |                                     |                                      |
| เลขที่รับ                    | วันที่รับ                          | 📰 (ระบุเป็น ววดดปปปป เช่น 01012552) | เปิดหนาจอสวนที่เชลาหรับคนหาขอมูล     |
|                              | O บุคคลธรรมดา O นิติบุคคล          |                                     |                                      |
| ในการ                        | <ul> <li>โดยมีวัตถุประส</li> </ul> | <b>เงค์เพื่อ</b>                    | ~                                    |
| จากต้นทาง                    |                                    | ประเทศ                              | ~                                    |
|                              | 🗌 นักท่องเที่ยว (Tourist)          |                                     |                                      |
| ้ไปยังปล <mark>าย</mark> ทาง |                                    | ประเทศ                              | ~                                    |
| ผ่านด่านตรวจสัตว์ป่า         |                                    | ~ โดย                               | ทาง 🗸                                |
| ชื่อวิทยาศาสตร์              |                                    | ชื่อสามัญ                           |                                      |
|                              |                                    |                                     |                                      |

 ช่องข้อมูลวันที่ ให้พิมพ์ตัวเลข 8 หลักติดกัน เช่น 29042557 (วันเดือนปี) แล้วกดปุ่ม Enter ระบบ จะใส่ขีดระหว่างวันที่ให้อัตโนมัติ ดังตัวอย่าง <sup>วันท</sup>์ 29-04-2557 in หรือหากต้องการเลือกวันที่จาก ปฏิทิน ให้ Click ที่รูป in ด้านหลังช่องวันที่

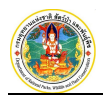

เมื่อต้องการค้นหาคำด่วน ให้พิมพ์คำ หรือตัวเลขบางส่วนลงในช่องสี่เหลี่ยมด้านบนซ้าย แล้ว Click
 ปุ่ม

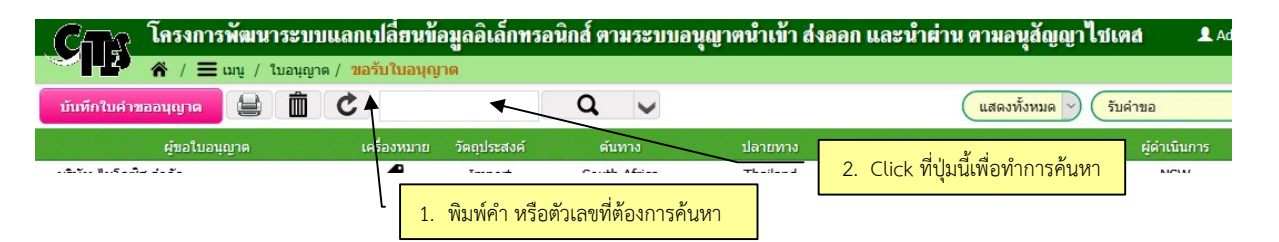

รายการข้อมูลด้านล่าง จะแสดงเฉพาะคำหรือตัวเลขตามที่ค้นหาเท่านั้น

2.5 ความหมายของสัญลักษณ์ (ICON)

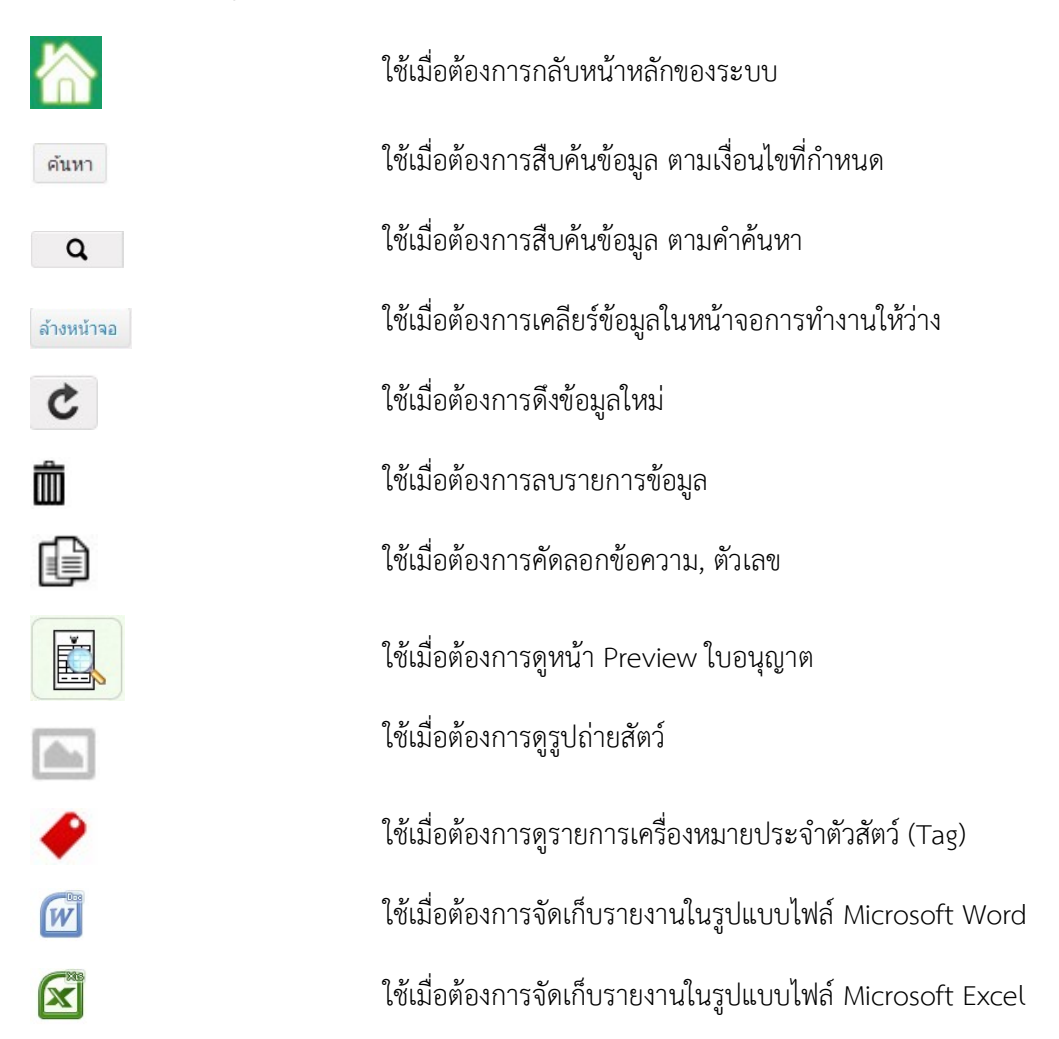

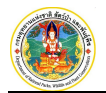

# บทที่ 3 การขอรับใบอนุญาต

การขอรับใบอนุญาต เป็นหน้าจอสำหรับให้ผู้ประกอบการกรอกรายละเอียดคำขอ (สป. 4) ผ่านระบบ เพื่อส่งข้อมูลให้กอง คุ้มครองพันธุ์สัตว์ป่าและพืชป่าตามอนุสัญญาพิจารณาตามกระบวนการออกใบอนุญาต/ใบรับรอง ในกรณีที่คำขอได้รับอนุมัติระบบ จะแจ้งให้ผู้ประกอบการไปดำเนินการชำระเงินและรับใบอนุญาตต่อไป โดยมีวิธีการใช้งาน ดังนี้

#### 1. การขอรับใบอนุญาต

เป็นระบบงานที่ใช้สำหรับดำเนินการด้านการขอรับใบอนุญาตของผู้ประกอบการ ประกอบด้วย

- 1.1 การบันทึกคำขอ (สป.4)
- 1.2 การบันทึกบัญชีแนบท้าย
- 1.3 การส่งข้อมูลคำขอ
- 1.4 การตรวจสอบผลการอนุมัติ

#### 1.1 การบันทึกคำขอ (สป.4)

ใช้สำหรับบันทึกคำขอ (สป.4) เพื่อส่งข้อมูลผ่านระบบให้กับกองคุ้มครองฯ ดำเนินการพิจารณาการออกใบอนุญาตต่อไป โดย มีวิธีการใช้งาน ดังนี้

1. ให้ Click ที่ปุ่ม "บันทึกใบคำขออนุญาต" จะปรากฏหน้าจอสำหรับกรอกรายละเอียดคำขอ (สป.4) ดังภาพ

|                                                                                                    | าร <mark>ะบบแลกเป</mark> ลี<br>อรับใบอนุญาต              | 1. Click                            | ที่ปุ่ม "บัน      | เท็กใบคำข           | ขออนุญาต"                           |            |                                  |                  |
|----------------------------------------------------------------------------------------------------|----------------------------------------------------------|-------------------------------------|-------------------|---------------------|-------------------------------------|------------|----------------------------------|------------------|
| บันทึกใบคำขออนุญาด                                                                                                    | C                                                        | 1004/1J2050004                      | ٩                 | ✓                   | uć é                                |            |                                  |                  |
| 2. จะปราก                                                                                                    | ม <b>ูหน้าจอ</b> "                                       | <mark>บันทึกใบคำ</mark>             | ขออนุญาต          | יאנשיאני<br>יישראלי | บันทึกสป.4                          | บันทึกบัย  | บูชีแนบท้าย<br>O                 | ส่ง CITES<br>——O |
| ข้อมูลผู้ประกอบการ                                                                                                    |                                                          |                                     |                   |                     |                                     |            |                                  |                  |
| ชื่อ-สกุล                                                                                                    | นายมานพ ทดสอบ                                            | เลขที่บัตรประจำด้วบ                 | ไระชาชน 357       | 7943569             | 8697 เพศ ชาย                        | อายุ 18    |                                  |                  |
| N98                                                                                                    | หมูบานเล่นาเพลล 1                                        | 12/1 01000513 101                   | 119121821818522   |                     |                                     |            |                                  |                  |
| รายละเอียดการขอรับอนุญ                                                                                                    | חרן                                                      |                                     |                   |                     | OLVINILIN ILINIS LVIS.UZ            | -340-4301  |                                  |                  |
| รายละเอียดการขอรับอนุญ<br>เขียนที่                                                                                                    | าต<br>112/1 กรุงเทพมห                                    | านคร                                |                   | 2201011010121211    | OLUMUN IINS (NS.02                  | -340-4301  |                                  |                  |
| รายละเอียดการขอรับอนุญ<br>เขียนที่<br>วันที่ยืนค่าขอ*                                                                                                  | าด<br>112/1 กรุงเทพมห<br>05-10-2561                      | านคร<br>📰 (ระบุเป็น ววดดา           | ปปปป เช่น 01012   | 552)                | יסניטאנאין אייסיס                   | -340-4301  |                                  |                  |
| รายละเอียดการขอรับอนุญ<br>เขียนที่<br>วันที่ยื่นคำขอ ♥<br>ประเภทการขออนุญาด ♥                                                                          | าด<br>112/1 กรุงเทพมห<br>05-10-2561                      | านคร                                | ปปปป เช่น 01012   | 552)                | יימעראיין געראיין געראיין איזאייע   | -54-64-0   | <b>ර</b> ු <u>න්නෙක</u> ත        | จากใบศาร้องก่อนห |
| รายละเอียดการขอรับอนุญ<br>เขียนที่<br>วันที่ยื่นคำขอ ≉<br>ประเภทการขออนุญาต ♥<br>โดยมีวัตถุประสงค์เพื่อ ♥                                              | าด<br>112/1 กรุงเทพมห<br>05-10-2561                      | านคร<br>💼 (ระบุเป็น ววดดร<br>🔻 ระบุ | ປາງກາງ ແມ່ນ 01012 | 552)                | оци <b>ли</b> м пинэ тизэо <u>.</u> | 1064-046-  | 4 <u>า คัดลอก</u> ะ              | จากใบคำร้องก่อนห |
| รายละเอียดการขอรับอนุญ<br>เขียนที่<br>วันที่ยืนผ่าขอ *<br>ประเภทการขออนุญาด *<br>โดยมีวัตถุประสงศ์เพื่อ *<br>ชื่อ/ที่อยู่ผู้สังดันทาง (ภาษ             | าาต<br>112/1 กรุงเทพมห<br>05-10-2561<br>าอังกฤษเท่านั้น) | านคร<br>📰 (ระบุเป็น ววดดา<br>🔻 ระบุ | ປາງກາງ ແມ່ນ 01012 | 552)                |                                     | TOCH-04C-1 | ( <sup>2</sup> ) <u>คัดลอก</u> ะ | จากใบคำร้องก่อนห |
| รายละเอียดการขอรับอนุญ<br>เขียนที่<br>วันที่ยื่นคำขอ ≉<br>ประเภทการขออนุญาด ≉<br>โดยมีวิตถุประสงค์เพื่อ ≉<br>ชื่อ/ทีอยู่ผู้ส่งตันทาง (ภาษ<br>ชื่อ-สกุล | าด<br>112/1 กรุงเทพมห<br>05-10-2561<br>าอังกฤษเท่านั้น)  | านคร<br>📻 (ระบุเป็น ววดดา<br>💌 ระบุ | ປປປປ ເທົ່າ 01012  | 552)                |                                     | 10c+-0+c-  | (2) ศักลอก:                      | จากใบคำร้องก่อนห |

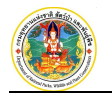

| interview         Service         Service         <                                                                                                    | de eres                     |                                                                                                    |                                                                                                    |                                                                                                    |                                                                                              |                                                              |                                             |
|----------------------------------------------------------------------------------------------------|-----------------------------|----------------------------------------------------------------------------------------------------|----------------------------------------------------------------------------------------------------|----------------------------------------------------------------------------------------------------|----------------------------------------------------------------------------------------------|--------------------------------------------------------------|---------------------------------------------|
| Image: Image:                                                                                                    | ชอ-สกุล                     |                                                                                                    |                                                                                                    |                                                                                                    |                                                                                              |                                                              |                                             |
| and units of the second second secon                                                                                                    | 11อยู                       |                                                                                                    |                                                                                                    |                                                                                                    |                                                                                              |                                                              |                                             |
| initial and a second and a second and a second a second a sec                                                                                                    | ถนน/แขวง/เขต                |                                                                                                    |                                                                                                    |                                                                                                    |                                                                                              |                                                              |                                             |
| Internet       State         Sale Manager Schule nurve (nurvessengen Inde)         Sale Manager Schule       State         Sale Manager Schule       State                                                                                                    | จงหวด/รหสาบรษณย             | ້ ເວັ້ວດຫັວນວ                                                                                                    |                                                                                                    |                                                                                                    |                                                                                              |                                                              |                                             |
| Stay Nagyudan Luny ( Lunnaking Luniking)         Similar ( Torus)       Stage         Similar ( Torus)       Stage         Simumbbel ( Torus)       Stage                                                                                                    | TREAM.                      | <u>เตรแมรทิต</u>                                                                                                    |                                                                                                    |                                                                                                    |                                                                                              |                                                              |                                             |
| <pre>dmax.virs (forder) @ 2025<br/>fa-ene<br/>fa-<br/>fa-<br/>fa-<br/>fa-<br/>fa-<br/>fa-<br/>fa-<br/>fa-<br/>fa-<br/>fa-</pre>                                                                                                    | ชื่อ/ที่อยู่ผู้รับปลายทาง ( | (ภาษาอังกฤษเท่านั้น)                                                                                                    |                                                                                                    |                                                                                                    |                                                                                              |                                                              |                                             |
| Society         Society         Society <td< td=""><td>นักท่องเทียว (Tourist)</td><td>Stock</td><td></td><td></td><td></td><td></td><td></td></td<>                                                                                                    | นักท่องเทียว (Tourist)      | Stock                                                                                                    |                                                                                                    |                                                                                                    |                                                                                              |                                                              |                                             |
| Image: Image:                                                                                                    | ชอ-สกุล                     |                                                                                                    |                                                                                                    |                                                                                                    |                                                                                              |                                                              |                                             |
| angurasytes<br>evrapinski utare<br>evrapinski utare | 116                         |                                                                                                    |                                                                                                    |                                                                                                    |                                                                                              |                                                              |                                             |
| samagana Lastas<br>thanne the second second se                                                                                                    | ถนน/แขวง/เขต                |                                                                                                    |                                                                                                    |                                                                                                    |                                                                                              |                                                              |                                             |
| เมษายางไม่มีกระบบสายสายสายสายสายสายสายสายสายสายสายสายสายส                                                                                                    | จงหวด/รหละบรษณย             | . ເວັ້ວດຫ້ວນວ                                                                                                    |                                                                                                    |                                                                                                    |                                                                                              |                                                              |                                             |
| ดามหรางสิตวีป้า<br>ต่ามส่วนธวรสัตวีป้า*<br>โดยกาง*<br>รำหน่าไปสันนนเอกสารณ์กฎามที่มีบาว้องมาพร้อมมี สือ<br>(แบบให้มีได้เอาฯ PDF และ 3PC เก่ากัน และให้เสียง้องไป<br>1 ต่านนาโปอร์เออล์<br>ต่านนาโปอร์เออล์ เมื่อการแบบ<br>1 ต่านนาโปอร์เออล์ เมื่อการแบบ<br>1 แก้งเรียงสายมายสี่ง เมื่อการแบบ<br>1 เก่านองสุขมาพสี่ง i <u>เอกรารแบบ</u><br>2 เท่าห้ามจากเรียงสายมายสี่งมีที่ส่วยสวยหรือสากของสี่งวีป้ารับครองให้มีควากการเกาะทั่วไม่ เมื่อการเลื่อมหร้างส่วยสาย<br>2 เท่าน้ำให้และการเป็นสี่งไปที่ส่วยสวยหรือสายของสี่งวีป้ารับครองให้มีควากการเกาะท่างไม่ เอกรารแบบ<br>2 เท่าน้ำให้สองสุขมาพสี่งว่าเสียงการสล้อว่าก็สอนกูละให้ประจำสังนี้เรียงสายเสียงการสำรรหว่างประเบ<br>ระดิสั่งว่าและที่หน้าที่ใกล์สูงที่หนี(CITES) คนที่สอบสี่งว่ากระการ ประประจำสังหนีกหน้าของอนสีญกาวตัวแกรส์กระหว่างประเบ<br>ระดิสสังวันและที่หน้าที่ใกล์สูงที่หนี(CITES) คนที่สอบสี่งว่ากระการ ประประจำสังหนีกหน้าของอนสีญกาวตัวแกรส์กระหว่างประเบ<br>ระดิมสังวันและที่หน้าที่ไกล์สูงที่หนี(CITES) คนที่สอบริการการ ประประจำสังหนักหน้าของอนสีญกาวตัวแกรส์กระหว่างประเบ<br>ระดิสสังวันและที่หน้าที่ไกล์สูงที่หนี(CITES) คนที่สอบริการการ ประประจำสังหนักหน้าร้องหน้าหรือเมล่องการจำนะส่งหน้าหรือเมล์<br>ระดิสสังวันและที่หน้าที่ไหล่อยู่ท่างนี้เรียงการ ประประจำสังหนักหน้าสู่โลกหล้างขึ้นไปส่อมูปสร้างที่ตอนต่างกัว<br>5. แหล่าฐานอื่น ๆ <u>เอสราคมม</u><br>เท่านัญสี<br>© หน้าหนัญชี<br>© หน่าหนังขึ้น จำก่อ (บทานน) สายา สารกลาะหว้า 33 แตร์ที่มีผู้ 25014444                                                                                                    | TAPPANN.                    | • เดอกรอมูด                                                                                                    |                                                                                                    |                                                                                                    |                                                                                              |                                                              |                                             |
| ราบมามธรรสองวา*<br>โดยหาง*<br>ว่าหน่าได้แนนแอกสารณ์ตัญามที่เกี่ยาว้องมาพร้อมนี้ คือ<br>(แนบไฟด์โด้เอาระ POF และ PG เก่าจัน และไฟด์ต่อนั่น<br>1. สำเนาในอนุญาตอ่อออก<br>                                                                                                    | ดานตรวจสัตว์ป่า             |                                                                                                    |                                                                                                    |                                                                                                    |                                                                                              |                                                              |                                             |
| <ul> <li>ร้างแจ้าได้แนนเอกสารหลักฐานที่เกี่ยวข้องมาพร้อมมี คือ         <ul> <li>(แนนไฟก์ได้เอาาะ PDF และ 3PG เก่าอื่น และไฟด์ต่องไม่</li> <li>สำนหาไปอนุญาตส่งออก</li> <li>(แนนไฟก์ได้เอาาะ PDF และ 3PG เก่าอื่น และไฟด์ต่องไม่</li> <li>สำนหาไปอนุญาตส่งออก</li> <li>สำนหาไปอนุญาตส่งออก</li> <li>สำนหาไปอนุญาตส่งออก</li> <li>สำนหาไปอนุญาตส่งออก</li> <li>สำนหาไปอนุญาตส่งออก</li> <li>สำนหาไปอนุญาตส่งออก</li> <li>สำนหาไปอนุญาตส่งออก</li> <li>สำนหาไปอนุญาตส่งออก</li> <li>สำนหาไปอนุญาตส่งออก</li> <li>สำนหาไปอนุญาตส่งออก</li> <li>สำนหาไปอนุญาตส่งออก</li> <li>สำนหาไปอนอนุญาตส่งอนุมาไปที่หนดอาน</li> <li>สำนหาไปอนอนุภาตสี่งไม่สำนักร่างอางสีตว์ป่าร์อเลองสัตว์ป่าร์อเลองสัตว์ป่าร์อเลองสัตว์ป่าส่งออก</li> <li>พลักฐานและคางหนี้แล้ะว่าไห้อะอางสี่งอนุการเป็นโบท์สอสออกได้ตามหลักเกณะที่ของอนุลัญญาว่าด้วยการสำรรหว่างปะเหน<br/>ขมิดสัตว์ป่านอนุญาตนี้ในบุคคลธรรมดา</li> <li>สำนหารแน็ดแม้าน</li> <li>สำนหารแน็ดแม้าน</li> <li>สำนหารแน็ดแม้าน</li> <li>สำนหารแน็ดแม้าน</li> <li>สำนหารแน็ดแม้าน</li> <li>สำนหารแน็ดแม้าน</li> <li>สำนหารแน็ดแม้าน</li> <li>สำนหารแน็ดแม้กาน</li> <li>สำนหารแน็ดแม้กาน</li> <li>สำนหารแน็ดแม้าน</li> <li>สำนหารแน็ดแม้าน</li> <li>สำนหารแปลงสำต้างประเทศ เมษาสารสำตัวข้าราการ ประประสำตัวที่สามหลัง หลือไปเส้าส์อุนธรรส่งสามแล่งล่าว</li> <li>พลักฐานใน จ. <u>และสานบบ</u></li> <li>เหลดฐานใน จ. <u>และสานบบ</u></li> </ul> </li> <li>เหลดฐานใน จ. <u>และสานบ</u></li> <ul> <li>เป็นส่าสัญร์</li></ul></ul>                                                                                                    | ผ่านด่านตรวจสัตว์ป่า        | *                                                                                                    |                                                                                                    |                                                                                                    | •                                                                                            |                                                              |                                             |
| ร้างหง้าได้แบบเอกสารหลักฐานที่เกิ่มาข้องมางร้อมมี่ คือ           (และปงต์ได้เอกาะ PDF และ JPG แก่นั้น และไงต์ต่องไม่                                                                                                    | ไดยทาง                      | *                                                                                                    |                                                                                                    |                                                                                                    | •                                                                                            |                                                              |                                             |
| (แมปฟล์ได้เลขาะ PDF และ PDG แก่นั้น และไฟด์ต่อไป<br>. ต่ามกับอนุญาตรังออก<br>                                                                                                    | ข้าพเจ้าได้แบบเอกสารห       | ลักรานที่เกี่ยวข้องมาพร้อม                                                                                                    | นี้ คือ                                                                                                    |                                                                                                    |                                                                                              |                                                              |                                             |
|                                                                                                    |                             |                                                                                                    |                                                                                                    |                                                                                                    | ้แนบไฟล์ใด้เฉพาะ PE                                                                          | OF และ JPG เท่าน้ำ                                           | น และไฟล์ต้องไม่ :                          |
| <ul> <li>สำนาโปลบุญาคปายัง</li> <li>สำนาโปลบัญาคนไขน้ำหรือส่านกไขทำมี (อกรัวแบบ) ให้หันดอานุ</li> <li>สำนาโปลบัลองสุมภาพลัดร์ (อกรัวแบบ) ให้หันดอานุ</li> <li>สำนาโปลบัลองสุมภาพลัดร์ (อกรัวแบบ) ให้หันดอานุ</li> <li>สำนาโปลบัลองสุมภาพลัดร์ (อกรัวแบบ) ให้หันดอานุ</li> <li>สำนาโปลบัลองสุมภาพลัดร์ (Instance)</li> <li>หลักฐานและความในสัตว์ป่าเรื่อยากของสัตว์ป่ารุ้มครองที่ให้มาจากการเทาะท้ายัง (อกรัวแบบ) ในที่หมดอานุ</li> <li>หลักฐานและความในสัตว์ป่าเรื่อยากของสัตว์ป่ารุ้มครองที่ให้มาจากการเทาะท้ายัง (อกรัวแบบ) ในที่หมดอานุ</li> <li>หลักฐานและความในสัตว์ป่าเรื่อยากของสัตว์ป่ารุ้มครองที่ให้มาจากการเทาะท้ายัง (อกร้ายแบบ)</li> <li>หลักฐานการเป็นสัตว์ป่าเรื่อยากของสัตว์ป่ารับการอำรองการเพาะส่วยงานของสัตว์ป่ารุ้มครองที่ได้ทางแดงวัน (อกร้ายแบบ)</li> <li>คาะนี่มีที่ยุ่มออมิเป็นอนุญาคเป็นบุตลอธรรมดา</li> <li>สำนนาหระเป็อนบ้าน</li> <li>สำนนาหระเป็อนบ้าน</li> <li>สำนนาหระเป็อนบ้าน</li> <li>สำนนาหระเป็อนบุญาคเป็นบุตลอธรรมดา</li> <li>สำนนาหระเป็อนบ้าน</li> <li>สำนนาหระเป็อนบ้าน</li> <li>สำนนาหระเป็อนบ้าน</li> <li>สำนนาหระเป็อนบุญาคเป็นบุตลอธรรมดา</li> <li>เหล่าฐานอื่น ๆ (อกร่ายบบ)</li> <li>หลังฐานอื่น ๆ (อกร่ายบบ)</li> <li>หน่าฐานอื่น ๆ (อกร่ายบบ)</li> <li>หน่าฐานอื่น ๆ (อกร่ายบบ)</li> </ul>                                                                                                    |                             | 1. 🔲 สำเนาใบอนุญาตส่งออก                                                                                                    |                                                                                                    |                                                                                                    |                                                                                              | <u>เอกสารแนบ</u> วัน                                         | เที่หมดอายุ                                 |
| <ul> <li>สำนนาโบลนสุมคางใหม่</li> <li>สำนนาโบล้งสินคำ หรือสำนนในกำกับภาธิ <u>เอกสรรมนม</u> โพงต่อย กอ •</li> <li>สำนนาโบล้งสองสันกานโข <u>เอกสรรมนม</u> วันที่หมดอาน</li> <li>สำนนาโบล้งสองสุนภาพลัดร์ <u>เอกสรรมนม</u> วันที่หมดอาน</li> <li>สำนนาโบล้งสองสุนภาพลัดร์ <u>เอกสรรมนม</u> วันที่หมดอาน</li> <li>สำนนาโบล้งสองสุนภาพลัดร์ <u>เอกสรรมนม</u> วันที่หมดอาน</li> <li>พลักฐานแสดงการเป็นสัดร์ป่าหุ้มครองหรือขากของสัดร์ป่าต้องสองได้ตามหลักเกณฑ์ของอนุสัญญาว่าด่วยการศำรรหว่างประเง<br/>ขนิดสัดร์ป่าและพืชปาที่ไกลัสูญกันซ์(CITES) ตามที่อธิบดีกำหนดด์บนี้ <u>เอกสรรมมม</u></li> <li>ทลักฐานสายเป็นสุมานเป็นบุตคลสรรมดา</li> <li>สำนนาหะเป็ดมน้ำม</li> <li>สำนนานโลนประที่ส่วยระทอม น้องประจำสวยโรกหนดงานอรูโสรหลัง หรือในสำคัญประจำสวดหล่างด้าว</li> <li>ทลักฐานอื่น ๆ <u>เอกสรรมมา</u></li> <li>พลักฐานอื่น ๆ <u>เอกสรรมมา</u></li> <li>พลักฐานอื่น ๆ <u>เอกสรรมมา</u></li> <li>พลักฐานอื่น ๆ <u>เอกสรรมมา</u></li> <li>พลักฐานอื่น ๆ <u>เอกสรรมมา</u></li> </ul>                                                                                                    |                             |                                                                                                    |                                                                                                    |                                                                                                    |                                                                                              |                                                              |                                             |
| <ul> <li>ด้านการน้องสินดำ หรือสานการนักกับภาษี <u>เอกสารแบบ</u> โทงต่อย กง</li> <li>ไทงต่อย date •</li> <li>ด้านการบริษณฑ์ แต่ เอกสารแบบ</li> <li>กับที่หมดอายุ</li> <li>ด้านการเป็นสัตว์ป่ารุ่มครองหรือชากของสัตว์ป่าที่มดอายุ</li> <li>พลักฐานแสดงการเป็นสัตว์ป่ารุ่มครองหรือชากของสัตว์ป่าที่มดอายุ</li> <li>พลักฐานการเป็นสัตว์ป่ารุ่มครองหรือชากของสัตว์ป่าที่มดอายุ</li> <li>พลักฐานการเป็นสัตว์ป่ารุ่มครองหรือชากของสัตว์ป่าที่มดอายุ</li> <li>พลักฐานการเป็นสัตว์ป่ารุ่มครองหรือชากของสัตว์ป่าที่มดอายุ</li> <li>พลักฐานการเป็นสัตว์ป่าร์อชากของสัตว์ป่าที่อนถูกคะไปรับกข้าหรือส่ออกได้ตามหลักเกณะที่ของอนสัญญาว่าด้วยการศำระหว่างประเง<br/>ชายคลัตว์ป่าและที่อย่าที่ใหล่อยุญหนธุ์(CITES) ตามที่อธินดีการแดสงนี้ <u>เอกสารแบบ</u></li> <li>ดำแบบครเปียนบ้าน</li> <li>ดำแบบครเปียนบ้าน</li> <li>ดำแบบครเปียนบ้าน</li> <li>ด้านบายระบียนบ้าน</li> <li>ดำแบบครเปียนบ้าน</li> <li>ดำแบบครเปียนบ้าน</li> <li>ดำแบบครเปียนบ้าน</li> <li>ดำแบบครเปียนบ้าน</li> <li>ด้านการะบียนบ้าน</li> <li>ดำแบบครเปียนบ้าน</li> <li>ด้านบายระบียนบ้าน</li> <li>ด้านบายระบียนบ้าน</li> <li>ด้านายะเปียนบ้าน</li> <li>ด้านบายระบียนบ้าน</li> <li>ด้านบบครเปียนบ้าน</li> <li>ด้านบายระบียนบ้าน</li> <li>ด้านบายระบียนบ้าน</li> <li>ด้านบายระบียนบ้าน</li> <li>ด้านการประมาน</li> <li>(อกสารแบบ)</li> <li>สายการประสาดวิประชากของสายการประสาดวิทางการประสาดวิทางการประสาดวิทางการประสาดวิทางการประสาดวิทางการประสาดวิทางการประสาดวิทางการประสาดวิทางการประสาดวิทางการประสาดวิทางการประสาดวิทางการประสาดวิทางการประสาดวิทางการประสาดวิทางการประสาดวิทางการประสาดวิทางการประสาดสายสาย (อ.ส.ส.ส.ส.ส.ส.ส.ส.ส.ส.ส.ส.ส.ส.ส.ส.ส.ส.ส</li></ul>                                                                                                    |                             | 🔲 สำเนาใบอนุญาตนำเข้า                                                                                                    |                                                                                                    |                                                                                                    | 1                                                                                            | อกสารแนบ                                                     |                                             |
| <ul> <li>ตำแนนในปันรองอันกำเนิด <u>เอกสารแบบ</u> วันที่หมดอาน</li> <li>ตำแนนในปันรองสุนภาพลัดร์ <u>เอกสารแบบ</u> วันที่หมดอาน</li> <li>พลักฐานแสดงการเป็นลัดว์ป่ารุ้มครองหรือขากของลัดว์ป่ารุ้มครองที่ได้มาจากการเพาะทันธุ์ <u>เอกสารแบบ</u> วันที่หมดอาน</li> <li>พลักฐานแสดงการเป็นลัดว์ป่าหรือขากของลัดว์ป่าที่อนุญาคให้ป่าเข้าหรือส่งออกได้ตามหลักเกณฑ์ของอนสัญญาว่าด้วยการคำระหว่างประเง<br/>ขนิดสัตว์ป่าและที่ขนิวที่ไหลังอุปที่หรือขากของสัตว์ป่าที่อนุญาคให้ป่าเข้าหรือส่งออกได้ตามหลักเกณฑ์ของอนสัญญาว่าด้วยการคำระหว่างประเง<br/>ขนิดสัตว์ป่าและที่ขนิวที่ไหลังอุปที่หรือขอกของสัตว์ป่าที่อนุญาคให้ป่าเข้าหรือส่งออกได้ตามหลักเกณฑ์ของอนสัญญาว่าด้วยการคำระหว่างประเง<br/>ขนิดสัตว์ป่าและที่ขนิวที่ไหลังอุปที่หรือขอกของสัตว์ป่าที่อนุญาคให้ป่าเข้าหรือส่งออกได้ตามหลักเหณฑ์ของอนสัญญาว่าด้วยการคำระหว่างประเง<br/>ขนิดสัตว์ป่าและที่ขนิวที่ไขนิดคลธรรมดา</li> <li>สำนาทะเมียนบ้าน</li> <li>สำนาทะเมียนบ้าน</li> <li>สำนานัยอประจำด้วยระชายม มีตะประจำด้วยรายการ บัตรประจำตัวหนิดงานรัฐวิสาหกิจ หรือในสำคัญประจำด้วดนต่างต่าว</li> <li>รับที่ฐานอื่น ๆ <u>เอกสารแบบ</u></li> <li>มักเป็ญชี</li> <li>ขนิทิกปัญชี</li> <li>ขนิทิกปัญชี</li> <li>ขนาดกร 5. กรุงไทย จำกิด (มหายน) สาขา สาขาดาดหร่าว 33 เลขที่ปัญชี 256144444</li> </ul>                                                                                                    |                             | ∗ 🔲 สำเนาใบสั่งสินค้า หรือสำ                                                                                                    | าเนาใบกำกับภาษี <u>เอกสารแนบ</u>                                                                                                    | Invoice no *                                                                                                    |                                                                                              | Invoice date*                                                |                                             |
| <ul> <li>ตำเนาในรับรองสุขภาพลัดว์ <u>เอกสารแบบ</u> วันที่หมดอาน</li> <li>๑ พลักฐานแสดงการเป็นลัดว์ป่าคุ้มครองหรือขากของลัดว์ป่าคุ้มครองที่ได้มาจากการเพาะทันธุ์ <u>เอกสารแบบ</u> วันที่หมดอาน</li> <li>๑ พลักฐานการเป็นลัดว์ป่าหรือขากของสัตว์ป่าที่อนุญาดให้ป่าเข้าหรือส่งออกได้ตามพลักเกณฑ์ของอนสัญญาว่าด้วยการคำระหว่างประเง<br/>ขนิดสัตว์ป่าและที่ขย่าที่ไกลัสุญทีนธุ์(CITES) ตามที่อธิบดีกำหนดส่งนี้ <u>เอกสารแบบ</u></li> <li>๑ กรณีที่ผู้ขอรับในอนุญาตเป็นบุคลธรรมดา</li> <li>๑ สำเนาหะเป็ยนบ้าน</li> <li>๑ สำเนาหะเป็ยนบ้าน</li> <li>๑ สำเนาหะเป็ยนบ้าน</li> <li>๑ สำเนาหะเป็ยนบ้าน</li> <li>๑ สำเนาหะเป็ยนบ้าน</li> <li>๑ สำเนาหะเป็ยนบ้าน</li> <li>๑ สำเนาหะเป็ยนบ้าน</li> <li>๑ สำเนาหะเป็ยนบ้าน</li> <li>๑ สำเนาหะเป็ยนบ้าน</li> <li>๑ สำเนาหะเป็ยนบ้าน</li> <li>๑ สำเนาหะเป็ยนบ้าน</li> <li>๑ สำเนาหะเป็ยนว้าน</li> <li>๑ สำเนาหะเป็ยนบ้าน</li> <li>๑ สำเนาหะเป็ยนบ้าน</li> <li>๑ สำเนาหะเป็ยนบ้าน</li> <li>๑ สำเนาหะเป็ยนบ้าน</li> <li>๑ สำเนาหะเป็ยนบ้าน</li> <li>๑ สำเนาหลังอิประจำด้วยระชายน ปิดะประจำด้วยำราชการ ปัตะประจำสังหนิกงานรัฐวิสาหกิจ หรือในสำคัญประจำตัวคนต่างด้าว</li> <li>๑ แหล่กฐานอื่น ๆ <u>เอกสารแบบ</u></li> <li>๑ แหล่กฐานอื่น ๆ <u>เอกสารแบบ</u></li> <li>๑ ในทักมีญชี</li> <li>๑ ขนกคร ธ. กรุงไทย จำกัด (มหายน) สายา สาขาดลงหร้าว 33 เลขที่มัญชี 256144444</li> </ul>                                                                                                    |                             | 🔲 ส่าเนาใบรับรองถิ่นกำเนิด                                                                                                    | ี <u>เอกสารแนบ</u> วันที่หมดอายุ                                                                                                    |                                                                                                    |                                                                                              |                                                              |                                             |
| <ul> <li>2. แหล้กฐานแสดงการเป็นสัตว์ป่ารุ้มครองหรือขากของสัตว์ป่ารุ้มครองที่ได้มาจากการเพาะทันธุ์ <u>เอกสารแนบ</u> วันที่หมดอายุ</li> <li>3. แหลักฐานการเป็นสัตว์ป่าหรือขากของสัตว์ป่าที่อนุญาตให้นำเข้าหรือส่งออกได้ตามหลักแกณฑ์ของอนุสัญญาว่าด้วยการดำระหว่างประเท<br/>ข้อสัตว์ป่าและที่ขย่าที่ใกล้สุญพันธุ์(CITES) ตามที่อธิบดีกำหนดดังนี้ <u>เอกสารแบบ</u></li> <li>4. @ กรณีที่ผู้ขออิบใบอนุญาตเป็นบุคคลธรรมดา</li> <li>สำเนาทะเป็นสังหรับประชารขม บัตรประจำดังข้ารายการ บัตรประจำตัวหนัดงานรัฐวิสาหกิจ หรือในสำคัญประจำตัวคนต่างด้าว</li> <li>5. แหลักฐานอื่น ๆ <u>เอกสารแบบ</u></li> <li>พักษัญชี</li> <li>"แม่หักยัญชี</li> <li>"ไม่หักยัญชี</li> <li>รนการ ธ. กรุงไทย จำกัด (มหายน) สายา สายกลาดหร้าว 33 เลขที่ปัญชี 256144444</li> </ul>                                                                                                    |                             |                                                                                                    |                                                                                                    | -                                                                                                    |                                                                                              |                                                              |                                             |
| <ul> <li>เมาะการเป็นสัตว์บำานร้อยขากของสัตว์บำทั่อนุญาตให้นำเข้าหรือส่งออกได้ตามหลักเกณฑ์ของอนุลัญญาว่าด้วยการด้าระหว่างประเง ชนิดสัตว์บำและพืชบำทั่ใกล่สุญพันธุ์(CITES) ตามที่อธิบดีกำหนดดังนี้ <u>เอกสารแบบ</u></li> <li>4. @ กรณีที่ผู้ขออื่นใบอนุญาตเป็นบุคตสรรณดา</li> <li>สำเนาทะเป็ยบบ้าน</li> <li>สำเนาทะเป็ยบบ้าน</li> <li>สำเนาทะเป็ยบบ้าน</li> <li>สำเนาทะเป็ยบบ้าน</li> <li>ด้าญานอื่น ๆ <u>เอกสารแบบ</u></li> </ul>                                                                                                    |                             | 🔲 สำเนาใบรับรองสุขภาพสั                                                                                                    | ัดว์ <u>เอกสารแนบ</u> วันที่หมดอาย                                                                                                    | Ú.                                                                                                    |                                                                                              |                                                              |                                             |
| <ul> <li>3. ■ หลักฐานการเป็นสัตว์ป่าหรือขากของสัตว์ป่าที่อนุญาตให้นำเข้าหรือส่งออกได้ตามหลักแณะที่ของอนุสัญญาว่าด้วยการดำระหว่างประเง<br/>ขมิดสัตว์ป่าและพืชป่าที่ใกล้สุญพันธุ์(CITES) ตามที่อธิบดีกำหนดดังนี้ <u>เอกสารแบบ</u></li> <li>4. ● กรณีที่ผู้ขอริบใบอนุญาตเป็นบุคคลธรรมดา</li> <li>● สำเนาทะเบียนบ้าน</li> <li>● สำเนาทะเบียนบ้าน</li> <li>● สำเนาที่ตรมระจำด้วประชาชน บัตรประจำด้วยำราชการ บัตรประจำด้วพนิกงานรัฐวิสาหกิจ หรือใบสำคัญประจำด้วดนต่างด้าว</li> <li>5. ■ หลักฐานอื่น ๆ <u>เอกสารแบบ</u></li> <li>มักบัญชี</li> <li>● ในหักบัญชี</li> <li>● ในหักบัญชี</li> <li>● รมาดาร ธ. กรุงใหย จำกัด (มหายน)) สาขา สาขาลาดพร้าว 33 เลขที่บัญชี 256144444</li> </ul>                                                                                                    |                             | 📄 สำเนาใบรับรองสุขภาพสั<br>2. 🔲 หลักฐานแสดงการเป็นสัต                                                                                                    | ัตว์ <u>เอกสารแนบ</u> วันที่หมดอาย<br>หว์ป่าคุ้มครองหรือชากของสัตว์ป่                                                                                                    | เ<br>าคุ้มครองที่ได้มาจาก <i>ก</i>                                                                                                    | ]<br>ธรเพาะพันธุ์ <u>เอกสา</u>                                                               | <u>รแนบ</u> วันที่หมด                                        | เอายุ                                       |
| รมผสตาม และพชมาทางสลุญพนธุ(LLES) ตามพอรมดกาหนดผจน <u>เอกสารแบบ</u><br>4. ๔ กรณีที่ผู้ขอรับใบอนุญาคเป็นบุคคลธรรมดา<br>๔ สำเนาทะเบียนบ้าน<br>๔ สำเนาชะเบียนบ้าน<br>๑ สำเนาของประจำตัวประชาชน บัตรประจำตัวข้าราชการ บัตรประจำตัวพนักงานรัฐวิสาหกิจ หรือใบสำคัญประจำตัวคนต่างด้าว<br>5. ■ หลักฐานอื่น ๆ <u>เอกสารแบบ</u><br>มักปัญชี<br>๑ ใบฟักปัญชี<br>๑ รมาคาร ธ. กรุงไทย จำกัด (บุหาชน) สาขา สาขาลาดพร้าว 33 เลขที่ปัญชี 256144444                                                                                                    |                             | 📄 สำเนาใบรับรองสุขภาพสั<br>2. 🔲 หลักฐานแสดงการเป็นสัด                                                                                                    | ัดว์ <u>เอกสารแนบ</u> วันที่หมดอาย<br>หว่ป่าคุ้มครองหรือขากของสัตว์ป่                                                                                                    | I<br>เด้มครองที่ได้มาจากก                                                                                                    | )<br>กรเพาะพันธุ์ <u>เอกสา</u>                                                               | <u>รแนบ</u> วันที่หมด                                        | เอายุ                                       |
| <ul> <li>4. ๔ กรณีที่ผู้ขออับใบอนุญาตเป็นบุคคลธรรมดา</li> <li>๔ สำเนาทะเบียนบ้าน</li> <li>๔ สำเนาบัตรประจำด้วยระชาชน บัตรประจำด้วย้าราชการ บัตรประจำด้วพนักงานรัฐวิสาหกิจ หรือใบสำคัญประจำด้วคนต่างด้าว</li> <li>5. ๔ หลักฐานอื่น ๆ เอกสารแนบ</li> <li>หลักฐานอื่น ๆ เอกสารแนบ</li> <li>หลักฐานอื่น ๆ เอกสารแนบ</li> </ul>                                                                                                    |                             | <ul> <li>สำเนาใบรับรองสุขภาพลั</li> <li>พลักฐานแสดงการเป็นสัง</li> <li>พลักฐานกระโปนสังส์ว่า</li> <li>พลักฐานการเป็นสังส์ว่า</li> </ul>                                                                                                    | ตว์ <u>เอกสารแบบ</u> วันที่หมดอาย<br>เว่ป่าคุ้มครองหรือขากของสัตว์ป่<br>เหรือขากของสัตว์ป่าที่อนุญาตให้                                                                                                    | เ<br>เดุ้มครองที่ได้มาจากก<br>เน้าเข้าหรือส่งออกได้เ                                                                                                    | ] <b>รา</b><br>กรเพาะพันธุ์ <u>เอกสา</u><br>คามหลักเกณฑ์ของอ                                 | <u>รแนบ</u> วันที่หมด<br>นุสัญญาว่าด้วยกา                    | เอายุ<br>เรค้าระหว่างประเท                  |
| <ul> <li>4. ๔ กรณีที่ผู้ขอรับใบอนุญาตเป็นบุคคลธรรมดา</li> <li>๔ สำเนาทะเบียนบ้าน</li> <li>๔ สำเนาบัตรประจำด้วยระชาชน บัตรประจำด้วยำราชการ บัตรประจำด้วพนักงานรัฐวิสาหกิจ หรือในสำคัญประจำด้วคนต่างดำว</li> <li>5. □ หลักฐานอื่น ๆ เอกสารแนบ</li> <li>พักบัญชี</li> <li>ันหักบัญชี</li> <li>๖แกะกร ธ. กรุงใหย จำกัด (มหาชน) สาขา สาขาลาดพร้าว 33 เลขที่บัญชี 256144444</li> </ul>                                                                                                    | 3                           | <ul> <li>สำเนาใบรับรองสุขภาพลั</li> <li>พลักฐานแสดงการเป็นสัต</li> <li>พลักฐานแสดงการเป็นสัตว์ปา</li> <li>พลักฐานการเป็นสัตว์ปา</li> <li>ชนิดสัตว์ปาและพืชปาที่ใกล่</li> </ul>                                                                                                    | ตว์ <u>เอกสารแนบ</u> วันที่หมดอาย<br>หวัปาคุ้มครองหรือซากของสัตว์ป่<br>หรือซากของสัตว์ป่าที่อนุญาตให้<br>(สูญพันธุ์(CITES) ตามที่อธิบดีกำ                                                                            | เ<br>เดุ้มครองที่ได้มาจาก <i>ท</i><br>เป๋าเข้าหรือส่งออกได้เ<br>หนดดังนี้ <u>เอกสารแน</u>                                                                                         | )<br>การเพาะพันธุ์ <u>เอกสา</u><br>คามหลักเกณฑ์ของอ<br>บ <u>ุ</u>                            | <u>รแนบ</u> วันที่หมด<br>นุสัญญาว่าด้วยกา                    | เอายุ<br>เรค้าระหว่างประเท                  |
| <ul> <li>4. ๔ กรณีที่ผู้ของบิน้อมถูกตเป็นบุคคลธรรมดา</li> <li>๔ สำเนาทะเบียบบ้าน</li> <li>๔ สำเนาทะเบียบบ้าน</li> <li>๑ สำเนาข้องประจำด้วยระชาชน บิตรประจำด้วข้าราชการ บัตรประจำด้วพนักงานรัฐวิสาหกิจ หรือในสำคัญประจำตัวคนต่างด้าว</li> <li>5. □ หลักฐานอื่น ๆ เอกสารแบบ</li> <li>มักบัญชี</li> <li>ันมหักบัญชี</li> <li>ันมหักบัญชี</li> <li>ธนาคาร ธ. กรุงไทย จำกัด (มหาชน) สาขา สาขาลาดพร้าว 33 เลขที่ปัญชี 256144444</li> </ul>                                                                                                    |                             | <ul> <li>สำเนาใบรับรองสุขภาพลั</li> <li>พลักฐานแสดงการเป็นสัง</li> <li>พลักฐานแสดงการเป็นสัง</li> <li>พลักฐานการเป็นสังว์ป่า</li> <li>ชนิดสัตว์ป่าและพืชป่าที่ใกล่</li> </ul>                                                                                                    | ตว์ <u>เอกสารแนบ</u> วันที่หมดอาย<br>หวัปาคุ้มครองหรือขากของสัตว์ป่<br>หรือขากของสัตว์ป่าที่อนุญาตให่<br>สูญพันธุ์(CITES) ตามที่อธิบดีกำ                                                                             | เ<br>เตุ้มครองที่ได้มาจาก <i>ก</i><br>เน้าเข้าหรือส่งออกได้เ<br>หนดดังนี้ <u>เอกสารแน</u>                                                                                         | )<br>การเพาะพันธุ์ <u>เอกสา</u><br>คามหลักเกณฑ์ของอ<br>บ <u>ุ</u>                            | <u>รแนบ</u> วันที่หมด<br>นุสัญญาว่าด้วยกา                    | เอายุ<br>เรค้าระหว่างประเท                  |
| <ul> <li>4. ๔ กรณีที่ผู้ของวันในอนุญาตเป็นบุคลลธรรมดา</li> <li>๔ สำเนาทะเบียบบ้าน</li> <li>๔ สำเนาข้ครประจำด้วประชาชน บัตรประจำด้วข้าราชการ บัตรประจำด้วพนักงานรัฐวิสาหกิจ หรือในสำคัญประจำด้วดนต่างด้าว</li> <li>5. □ หลักฐานอื่น ๆ เอกสารแบบ</li> <li>มักบัญชี</li> <li>ันทักบัญชี</li> <li>ันทักบัญชี</li> <li>ฐานอาร ธ. กรุงใหย จำกัด (มหาชน) สาขา สาขาลาดพร้าว 33 เลขที่ปัญชี 256144444</li> </ul>                                                                                                    | 3                           | <ul> <li>สำเนาใบรับรองสุขภาพสั</li> <li>พลักฐานแสดงการเป็นสัต</li> <li>พลักฐานการเป็นสัตว์ป่า</li> <li>พลักฐานการเป็นสัตว์ป่า</li> <li>ชนิดสัตว์ป่าและพืชป่าที่ใกล่</li> </ul>                                                                                                    | ตว์ <u>เอกสารแนบ</u> วันที่หมดอาย<br>หว่ป่าคุ้มครองหรือซากของสัตว์ป่<br>หรือซากของสัตว์ป่าที่อนุญาตให้<br>(สูญพันธุ์(CITES) ตามที่อธิบดีกำ                                                                           | เ<br>เดุ้มครองที่ได้มาจากก<br>นำเข้าหรือส่งออกได้<br>หนดดังนี้ <u>เอกสารแน</u>                                                                                                    | )<br>การเพาะฟันธุ์ <u>เอกสา</u><br>ทามหลักเกณฑ์ของอ<br><u>บ</u>                              | <u>รแบบ</u> วันที่หมด<br>นสัญญาว่าด้วยกา                     | เอายุ<br>รด้าระหว่างประเท                   |
| <ul> <li>สำเนาทะเบียนบ้าน</li> <li>สำเนาข้อรประจำด้วยระชาชน บัตรประจำด้วยำราชการ บัตรประจำด้วพนักงานรัฐวิสาหกิจ หรือในสำคัญประจำด้วดนต่างดำว</li> <li>5. [] หลักฐานอื่น ๆ เอกสารแนบ</li> <li>พักบัญชี</li> <li>ันม่ฬกบัญชี</li> <li>ฐนาคาร ธ. กรุงใหย จำกัด (มหาชน) สาขา สาขาลาดพร้าว 33 เลขที่บัญชี 256144444</li> </ul>                                                                                                    |                             | <ul> <li>สำเนาใบรับรองสุขภาพลั</li> <li>พลักฐานแสดงการเป็นสัด</li> <li>พลักฐานการเป็นสัตว์ป่า</li> <li>ชนิดสัตว์ป่าและพืชป่าที่ใกล่</li> </ul>                                                                                                    | ตว์ <u>เอกสารแนบ</u> วันที่หมดอาย<br>หวัปาคุ้มครองหรือซากของสัตว์ป่<br>เหรือซากของสัตว์ป่าที่อนุญาตให้<br>สูญพันธุ์(CITES) ตามที่อธิบดีกำ                                                                            | เ<br>เคุ้มครองที่ได้มาจาก <i>เ</i><br>เน่าเข้าหรือส่งออกได้เ<br>หนดดังนี้ <u>เอกสารแน</u>                                                                                         | )<br>การเพาะฟันธุ์ <u>เอกสา</u><br>คามหลักเกณฑ์ของอ<br><u>บ</u>                              | <u>รแบบ</u> วันที่หมด<br>นุสัญญาว่าด้วยกา<br>                | เอายุ<br>รศัาระหว่างประเท                   |
| <ul> <li>๑ ต แน แขางบระจาดงาน มหรวบระจาดงาน บระบรจาดงานแกงานธรูวสาหกาจ หรอ เปลาคญบระจาดงคนตางคน<br/>5.  ปุ หลักฐานอื่น ๆ เอกสารแบบ</li> <li>หักบัญชี</li> <li>จ แม่หักบัญชี</li> <li>จ แนควร ธ. กรุงใหย จำกัด (มหาชน) สาขา สาขาลาดพร้าว 33 เลขที่บัญชี 256144444</li> </ul>                                                                                                    |                             | <ul> <li>สำเนาใบรับรองสุขภาพสั</li> <li>พลักฐานแสดงการเป็นสัต</li> <li>พลักฐานการเป็นสัตว์ป่า</li> <li>พลักฐานการเป็นสัตว์ป่า</li> <li>ชนิดสัตว์ป่าและพืชป่าที่ใกล่</li> <li>ค.ส.ที่ยุ่ขอรับใบอนุญาดเ</li> </ul>                                                                                                    | ตว์ <u>เอกสารแนบ</u> วันที่หมดอาย<br>เว๋ป่าคุ้มครองหรือขากของสัตว์ป่<br>หรือขากของสัตว์ป่าที่อนุญาตไง่<br>สูญพันธุ์(CITES) ตามที่อธิบดีกำ<br>เป็นบุคคลธรรมดา                                                         | เ<br>เดุ้มครองที่ได้มาจากก<br>เป๋าเข้าหรือส่งออกได้<br>หนดดังนี้ <u>เอกสารแน</u>                                                                                                  | ]<br>การเพาะพันธุ์ <u>เอกสา</u><br>สามหลักเกณฑ์ของอ<br><u>บ</u>                              | <u>รแบบ</u> วันที่หมด<br>นุสัญญาว่าด้วยกา                    | เอายุ<br>ระคำระหว่างประเท                   |
| นักบัญชี<br>                                                                                                    |                             | <ul> <li>สำเนาใบรับรองสุขภาพลั</li> <li>พลักฐานแสดงการเป็นสัต</li> <li>พลักฐานการเป็นสัตว์ป่า<br/>ชนิดสัตว์ป่าและพืชปาที่ใกล์</li> <li>ดารณีที่ยู่ขอรับใบอนุญาตเ</li> <li>สำเนาทะเบียนบ้า</li> </ul>                                                                                                    | ตว์ <u>เอกสารแนบ</u> วันที่หมดอาย<br>หวัปาคุ้มครองหรือซากของสัตว์ป่<br>หรือซากของสัตว์ป่าที่อนุญาตให้<br>สูญพันธ์(CITES) ตามที่อธิบดีกำ<br>เป็นบุคคลธรรมดา<br>หน                                                     | เ<br>เคุ้มครองที่ได้มาจาก <i>เ</i><br>เน่าเข้าหรือส่งออกได้เ<br>หนดดังนี้ <u>เอกสารแน</u>                                                                                         | (1) (1) (1) (1) (1) (1) (1) (1) (1) (1)                                                      | ร <u>แบบ</u> วันที่หมด<br>นสัญญาว่าด้วยกา                    | เอายุ<br>รศักระหว่างประเท                   |
| พักบัญชี<br>□ ใม่พักบัญชี<br>□ ธนาคาร ธ. กรุงใทย จำกัด (มหาชน) สาขา สาขาลาดพร้าว 33 เลขที่บัญชี 256144444                                                                                                    |                             | <ul> <li>สำเนาใบรับรองสุขภาพลั</li> <li>พลักฐานแสดงการเป็นสัด</li> <li>พลักฐานการเป็นสัดว์ป่า<br/>ชนิดสัตว์ป่าและพืชป่าที่ใกล่</li> <li>ดารณีที่ผู้ขอรับใบอนุญาดเ</li> <li>ดำเนาหะเบียนบ้า</li> <li>ดำเนาบัตรประจ</li> <li>งเนาทะเบียนบ้า</li> <li>ดำเนาบัตรประจ</li> <li>พลักฐานอื่น ๆ เอกสารแ</li> </ul>                                              | ตว์ <u>เอกสารแนบ</u> วันที่หมดอาย<br>หวั่ปาคุ้มครองหรือขากของสัตว์ป่<br>เหรือขากของสัตว์ป่าที่อนุญาตให้<br>สูญพันธุ์(CITES) ตามที่อธิบดีกำ<br>เป็นบุคคลธรรมดา<br>เน<br>าตัวประชาชน ปัตรประจำตัวข้าร<br>นบ            | เ<br>เดุ้มครองที่ได้มาจากก<br>เน่าเข้าหรือส่งออกได้เ<br>หนดดังนี้ <u>เอกสารแน</u><br>เชการ บัตรประจำด้วพ                                                                          | )<br>การเพาะพันธุ์ <u>เอกสา</u>                                                              | <u>รแบบ</u> วันที่หมด<br>นุสัญญาว่าด้วยกา<br>                | เอายุ<br>รค้าระหว่างประเท<br>าด้วคนต่างต้าว |
| หักบัญชี<br>                                                                                                    |                             | <ul> <li>สำเนาใบรับรองสุขภาพลั</li> <li>พลักฐานแสดงการเป็นสัต</li> <li>พลักฐานการเป็นสัตว์ป่า<br/>ชนิตสัตว์ป่าและพืชป่าที่ใกล่</li> <li>๑. กรณีที่ผู้ขอรับใบอนุญาต</li> <li>๔. สำเนาพะเบียนบัา</li> <li>๔. สำเนาพะเบียนบัา</li> <li>๔. สำเนาพะเบียนบัา</li> </ul>                                                                                       | ตว์ <u>เอกสารแบบ</u> วันที่หมดอาย<br>เว๋ป่าคุ้มครองหรือขากของสัตว์ป่<br>หรือขากของสัตว์ป่าที่อนุญาตไง<br>สูญพันธุ์(CITES) ตามที่อธิบดีกำ<br>เป็นบุคคลธรรมดา<br>เน<br>าตัวประชาชน บัตรประจำตัวข้ารา<br><u>มับ</u>     | เ<br>เดุ้มครองที่ได้มาจากก<br>เป๋าเข้าหรือส่งออกได้<br>หนดดังนี้ <u>เอกสารแน</u><br>เขการ บัตรประจำด้วพ                                                                           | ] :<br>หามหลักเกณฑ์ของอ<br>บ<br>ณักงานรัฐวิสาหกิจ ห                                          | <u>รแบบ</u> วันที่หมด<br>นุสัญญาว่าด้วยกา<br>รือในสำคัญประจำ | เอายุ<br>รศ้าระหว่างประเท<br>าตัวคนต่างต้าว |
| พักบัญชี<br>© ใม่ทักบัญชี<br>© ธนาคาร ธ. กรุงไทย จำกัด (มหาชน) สาขา สาขาลาดพร้าว 33 เลขที่บัญชี 256144444                                                                                                    |                             | <ul> <li>สำเนาใบรับรองสุขภาพลั</li> <li>พลักฐานแสดงการเป็นสัด</li> <li>พลักฐานแสดงการเป็นสัดวัย1</li> <li>พลักฐานการเป็นสัตว์ป่า<br/>ชนิดสัตว์ป่าและพืชปาที่ใกล่</li> <li>ครณีที่ผู้ขอรับใบอนุญาดเ</li> <li>ดำเนาทะเบียนบั<br/>สำเนาบัตรประส</li> <li>พลักฐานอื่น ๆ เอกสารแ</li> </ul>                                                                  | ตว์ <u>เอกสารแนบ</u> วันที่หมดอาย<br>หวั่ป่าคุ้มครองหรือขากของสัตว์ป่<br>เหรือขากของสัตว์ป่าที่อนุญาตให้<br>สู่ญฟันธุ์(CITES) ตามที่อธิบดีกำ<br>เป็นบุคคลธรรมดา<br>เน<br>าตัวประชาชน บัตรประจำตัวข้ารา<br><u>นับ</u> | เ<br>เตุ้มครองที่ได้มาจาก <i>เ</i><br>เน่าเข้าหรือส่งออกได้เ<br>หนดดังนี้ <u>เอกสารแน</u><br>เขการ บัตรประจำด้วห                                                                  | )<br>หามหลักเกณฑ์ของอ<br><u>ม</u><br>ณักงานรัฐวิสาหกิจ ห                                     | <u>รแบบ</u> วันที่หมด<br>นสัญญาว่าด้วยกา<br>รือในสำคัญประจำ  | เอายุ<br>รด้าระหว่างประเท<br>าตัวคนด่างด้าว |
| หักบัญชี<br>© ใม่หักบัญชี<br>© ธนาคาร ธ. กรุงใทย จำกัด (มหาชน) สาขา สาขาลาดพร้าว 33 เลขที่บัญชี 256144444                                                                                                    |                             | <ul> <li>สำเนาใบรับรองสุขภาพลั</li> <li>พลักฐานแสดงการเป็นสัด</li> <li>พลักฐานแสดงการเป็นสัดว์ป่า</li> <li>ชนิดสัตว์ป่าและพืชปาที่ใกล้</li> <li>ชนิดสัตว์ป่าและพืชปาที่ใกล้</li> <li>ดารณีที่ผู้ขอรับใบอนุญาดเ</li> <li>สำเนาหะเบียนบ้า</li> <li>สำเนาพะเบียนบ้า</li> <li>สำเนาพัฒประส</li> </ul>                                                       | ตว์ <u>เอกสารแนบ</u> วันที่หมดอาย<br>หรือขากของสัตว์ป่าที่อนุญาตให้<br>สูญพันธุ์(CITES) ตามที่อธิบดีกำ<br>เป็นบุคคลธรรมดา<br>หน<br>าดัวประชาชน บัตรประจำดัวขำรา<br><u>นบ</u>                                         | เ<br>เดุ้มครองที่ได้มาจากก<br>เน่าเข้าหรือส่งออกได้เ<br>หนดดังนี้ <u>เอกสารแน</u><br>เขการ บัตรประจำตัวพ                                                                          | )<br>การเพาะพันธุ์ <u>เอกสา</u>                                                              | <u>รแบบ</u> วันที่หมด<br>นสัญญาว่าด้วยกา<br>รือใบสำคัญประจำ  | เอายุ<br>รค้าระหว่างประเง<br>เด้วคนต่างด้าว |
| <ul> <li>ไม่พักบัญชี</li> <li>ธนาคาร ธ. กรุงไทย จำกัด (มหาชน) สาขา สาขาลาดพร้าว 33 เลขที่บัญชี 256144444</li> </ul>                                                                                                    |                             | <ul> <li>สำเนาโบรับรองสุขภาพลั</li> <li>พลักฐานแสดงการเป็นสัต</li> <li>พลักฐานแสดงการเป็นสัตว์ป่า<br/>ชนิตสัตว์ป่าและพืชป่าที่ใกล่</li> <li>๑ กรณีที่ยู่ขอรับใบอนุญาดเ</li> <li>๑ สำเนาทะเบียนบ้า</li> <li>๑ สำเนาพะเบียนบ้า</li> <li>๑ สำเนาพะเบียนบ้า</li> </ul>                                                                                      | ตว์ <u>เอกสารแบบ</u> วันที่หมดอาย<br>เว้ป่าคุ้มครองหรือขากของสัตว์ป่<br>หรือขากของสัตว์ป่าที่อนุญาตไง<br>สูญพันธุ์(CITES) ตามที่อธิบดีกำ<br>เป็นบุคคลธรรมดา<br>เน<br>าตัวประชาชน บัตรประจำตัวข้าร<br><u>มับ</u>      | เ<br>เดิมครองที่ได้มาจากก<br>เป๋าเข้าหรือส่งออกได้<br>หนดดังนี้ <u>เอกสารแน</u><br>เขการ บัตรประจำด้วพ                                                                            | ]<br>การเพาะพันธุ์ <u>เอกสา</u><br>สามหลักเกณฑ์ของอ<br><u>ม</u><br>ณักงานรัฐวิสาหกิจ ห       | <u>รแบบ</u> วันที่หมด<br>นุสัญญาว่าด้วยกา<br>รือในสำคัญประจำ | เอายุ<br>รด้าระหว่างประเท<br>าตัวคนด่างด้าว |
| © ธนาคาร ธ. กรุงใทย จำกัด (มหาชน) สาขา สาขาลาดพร้าว 33 เลขที่บัญชี 256144444                                                                                                    |                             | <ul> <li>สำเนาใบรับรองสุขภาพลั</li> <li>พลักฐานแสดงการเป็นสัด</li> <li>พลักฐานแรงหารเป็นสัดว์ป่า<br/>ชนิดสัตว์ป่าและพืชปาที่ใกล่</li> <li>ดารณ์ที่ผู้ขอรับใบอนุญาดเ<br/>สำเนาทะเบียนบ้า<br/>สำเนาทะเบียนบ้า</li> <li>ลำเนาทัตรประส</li> <li>พลักฐานอื่น ๆ <u>เอกสารแ</u></li> </ul>                                                                     | ตว์ <u>เอกสารแนบ</u> วันที่หมดอาย<br>หรือขากของสัตว์ป่าที่อนุญาตให<br>สูญพันธุ์(CITES) ตามที่อธิบดีกำ<br>เป็นบุคคลธรรมดา<br>หน<br>าดัวประชาชน บัตรประจำดัวข้ารา<br><u>หม</u>                                         | <ul> <li>(น้ำเข้าหรือส่งออกได้เ</li> <li>หนดดึงนี้ <u>เอกสารแน</u></li> <li>เขการ บัตรประจำต้วพ</li> </ul>                                                                        | ) :::::<br>การเพาะพันธุ์ <u>เอกสา</u><br>จามหลักเกณฑ์ของอ<br><u>ย</u><br>นักงานรัฐวิสาหกิจ ห | <u>รแบบ</u> วันที่หมด<br>นุสัญญาว่าด้วยกา<br>รือใบสำคัญประจำ | เอายุ<br>รค้าระหว่างประเง<br>เต้วคนต่างต้าว |
|                                                                                                    | นักบัญชี                    | <ul> <li>สำเนาโบรับรองสุขภาพลั</li> <li>พลักฐานแสดงการเป็นสัต</li> <li>พลักฐานแสดงการเป็นสัตว์ป่า<br/>ขนิดสัตว์ป่าและพืชป่าที่ใกล์</li> <li>ดารณีที่ยู่ขอรับใบอนุญาดเ</li> <li>ดำเนาพะเบียนบำ</li> <li>สำเนาพะเบียนบำ</li> <li>สำเนาพะเบียนบำ</li> <li>๑.</li> <li>พลักฐานอื่น ๆ เอกสารแ</li> <li>พลักฐานอื่น ๆ เอกสารแ</li> <li>ไม่หักปัญชี</li> </ul> | ตว์ <u>เอกสารแบบ</u> วันที่หมดอาย<br>เว้ป่าคุ้มครองหรือขากของสัตว์ป่<br>หรือขากของสัตว์ป่าที่อนุญาตไง<br>สูญพันธุ์(CITES) ตามที่อธิบดีกำ<br>เป็นบุคคลธรรมดา<br>เน<br>าตัวประชาชน บัตรประจำตัวข้าร<br><u>มับ</u>      | เ<br>เดิมครองที่ได้มาจากก<br>เป่าเข้าหรือส่งออกได้<br>หนดดังนี้ <u>เอกสารแน</u><br>เขการ บัตรประจำด้วท                                                                            | ] :<br>การเพาะพันธุ์ <u>เอกสา</u><br>สามหลักเกณฑ์ของอ<br><u>ย</u><br>ณักงานรัฐวิสาหกิจ ห     | <u>รแบบ</u> วันที่หมด<br>นุสัญญาว่าด้วยกา<br>รือในสำคัญประจำ | เอายุ<br>รศ้าระหว่างประเท<br>าตัวคนต่างต่าว |
|                                                                                                    | หักบัญชี<br>(               | <ul> <li>สำเนาใบรับรองสุขภาพลั</li> <li>พลักฐานแสดงการเป็นสัด</li> <li>พลักฐานแสดงการเป็นสัดวัย่า<br/>ชนิดสัตว์ป่าและพืชปาที่ใกล่</li> <li>ดารณ์ที่ผู้ขอรับใบอนุญาดเ<br/>สำเนาทะเบียนบ้า<br/>สำเนาบัตรประส</li> <li>ทลักฐานอื่น ๆ <u>เอกสารแ</u></li> <li>ไม่หักบัญชี</li> <li>ธนาคาร ธ. กรุงไทย จำกัด</li> </ul>                                       | ตว์ <u>เอกสารแนบ</u> วันที่หมดอาย<br>หวั่อขากของสัตว์ป่าที่อนุญาตไห<br>สูญทันธุ์(CITES) ตามที่อธิบดีกำ<br>เป็นบุคคลธรรมดา<br>หน<br>าดัวประชาชน บัตรประจำดัวข้าร<br><u>มบ</u><br>(มหาชน) สาขา สาขาลาดพร้า             | <ol> <li>(กับครองที่ได้มาจากก<br/>กับาเข้าหรือส่งออกได้<br/>หนดดังนี<u> เอกสารแน</u><br/>เขการ บัตรประจำต้วพ</li> <li>(การ บัตรประจำต้วพ)</li> <li>(การ บัตรประจำต้วพ)</li> </ol> | ]<br>การเพาะฟันธุ์ <u>เอกสา</u>                                                              | <u>รแบบ</u> วันที่หมด<br>นุสัญญาว่าด้วยกา<br>รือใบสำคัญประจา | เอายุ<br>รค้าระหว่างประเท<br>1ตัวคนต่างค้าว |

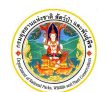

- กรอกข้อมูลคำขอ (สป.4) ลงในช่องข้อมูลให้ครบถ้วน โดยมีคำแนะนำในการกรอกข้อมูล ดังนี้
  - 2.1 กรณีที่ต้องการคัดลอกข้อมูลจากใบคำขอที่ผู้ประกอบการเคยบันทึกไว้ ให้ Click ที่ปุ่ม <sup>4</sup> คิดลอกจากใบคำร้องก่อนหน้า จะปรากฏหน้าจอแสดงรายการคำขอ และปุ่มให้เลือกดูตัวอย่างก่อนที่จะเลือกคัดลอกข้อมูล ดังภาพ

| คัดล  | อกจากใบคำร้อ | งก่อนหน้า      |        | Click                 | ວດຫັວວະໄວ ເດິງພວ             | <b></b>               | ~          |             | ×     |
|-------|--------------|----------------|--------|-----------------------|------------------------------|-----------------------|------------|-------------|-------|
|       |              |                |        | CUCK IN               | าผู้เค รอก เงศ เงอ           |                       | 1-9 AJAX_S | P4_COPY_PRE | VIOUS |
| ลำดับ | เลขที่รับ    | วันที่ยื่นคำขอ | ประเภท | ต้นทาง                | ปลายทาง                      | ด่าน                  | ผู้ยื่น    |             |       |
| 1     |              | 09-11-2560     | Import | test test             | test test                    | ท่าอากาศยานสุวรรณภูมิ | นาย .      | ด้วอย่าง    | เลือก |
| 2     |              | 08-11-2560     | Import | test test             | test test                    | ท่าอากาศยานสุวรรณภูมิ | นาย        | ตัวอย่าง    | เลือก |
| 3     |              | 08-11-2560     | Import | test test             | test test test               | ท่าอากาศยานสุวรรณภูมิ | นายเม      | ้ก่อย่าง    | เลือก |
| 4     |              | 08-11-2560     | Import | test test             |                              |                       | นายเ       | ตัวอย่าง    | เลือก |
| 5     | R20170001    | 21-09-2560     | Import | P.O.Box 7357          | Click เลือกคำขอ <sup>เ</sup> | ที่จะคัดลอก           | นาย        | ตัวอย่าง    | เลือก |
| 6     | R20170001    | 31-05-2560     | Import | P.O.Box 7357          | 71 RAMA V RD., DUSIT         | ท่าอากาศยานสุวรรณภูมิ | นาย: 3     | ตัวอย่าง    | เลือก |
| 7     | 90           | 02-05-2560     | Import | P.O.Box 7357          | 71 RAMA V RD., DUSIT         | ท่าอากาศยานสุวรรณภูมิ | นายก ข     | ตัวอย่าง    | เลือก |
| 8     | 133          | 01-02-2559     | Export | 71 RAMA V RD., DUSIT  | FOREST DEPARTMENT, MI        | ท่าอากาศยานสุวรรณภูมิ | นายเ       | ตัวอย่าง    | เลือก |
| 9     | 133          | 27-01-2559     | Export | 71 Rama V road, Dusit | Ministry of Environmental C  | ท่าอากาศยานสุวรรณภูมิ | นาย 🦾      | ตัวอย่าง    | เลือก |
|       |              |                |        |                       |                              |                       |            |             | ปิด   |

2.2 การแนบเอกสาร ให้ Click ที่คำว่า <sup>เอกสารแนบ</sup> จะปรากฎหน้าจอให้ผู้ใช้ไปยังที่เก็บไฟล์ และเมื่อเลือกไฟล์แนบ เรียบร้อยแล้ว ชื่อไฟล์จะปรากฏที่หน้าจอการทำงาน ดังภาพ

| 1. | 🕑 สำเนาใบอนุญาตส่งออก | <u>เอกสาร</u> |
|----|-----------------------|---------------|
|    |                       |               |

2.3 กรณีที่ผู้ใช้กรอกข้อมูลสำคัญไม่ครบถ้วน (ช่องที่มีดอกจันสีแดง) ระบบจะขึ้นแจ้งเตือนตอนกดบันทึก ดังภาพ

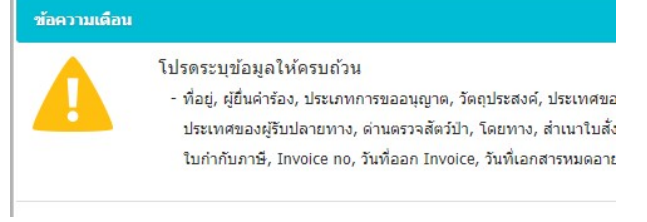

และจะปรากฏ "กรอบสีแดง" ขึ้นมาให้ตรงช่องสำคัญที่ผู้ใช้ยังไม่ได้กรอกข้อมูล ดังภาพ

|                                             | g in                                            |   |
|---------------------------------------------|-------------------------------------------------|---|
| เขียนที่                                    | องค์การสวนสัตว์                                 |   |
| วันที่ยื่นคำขอ *                            | 29-11-2560 💼 (ระบุเป็น ววดดปปปปป เช่น 01012552) |   |
| ประเภทการขออนุญาต 🗮                         | ระบุ                                            |   |
| โดยมีวัตถุประสงค์เพื่อ *                    |                                                 | * |
|                                             |                                                 |   |
| ชื่อ/ที่อยู่ผู้สิ่งต้นทาง <mark>(ภาม</mark> | มาอังกฤษเท่านั้น)                               |   |
| ชื่อ-สกุล                                   |                                                 |   |
|                                             |                                                 |   |

2.4 เมื่อตรวจสอบการกรอกข้อมูลครบถ้วนและถูกต้องเรียบร้อยแล้ว ให้ Click ที่ปุ่ม บันทึกและไปบัญชีแนบท้าย ระบบจะทำการจัดเก็บข้อมูล และจะแสดงหน้าจอสำหรับบันทึกข้อมูลบัญชีแนบท้ายเป็นขั้นตอนต่อไป

#### 1.2 การบันทึกบัญชีแนบท้าย

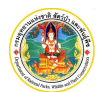

ใช้สำหรับบันทึกบัญชีแนบท้าย เพื่อกรอกรายการสัตว์ ซาก หรือผลิตภัณฑ์ที่จะนำเข้า/ส่งออก โดยระบบจะแสดงหน้าจอ บันทึกข้อมูลขึ้นมาให้หลังจากที่ผู้ใช้ยืนยันการบันทึกคำขอ (สป 4) เรียบร้อยแล้ว โดยมีวิธีการใช้งาน ดังนี้

|                                      |                              | 1          |             |                          |                                          |                                        | n Qaanvin                              |
|--------------------------------------|------------------------------|------------|-------------|--------------------------|------------------------------------------|----------------------------------------|----------------------------------------|
|                                      |                              |            |             | บันทึกสป.4               | request_id : 5413/<br>บันทึกบัญชีแนบท้าย | permit_status : RD/ se<br>। होंग CITES | ession_group_id : UG<br>FRM_SP4_ATTACH |
|                                      |                              | 1. Clic    | k ที่ป่ม "เ | เพิ่มรายการ"             | <u> </u>                                 | ศักลอกจากใน                            | ศาร้องก่อนหน้า                         |
| ที่อวิท                              | ยาศาสตร์                     | ุสานวน     | พบ่วย       |                          | LWP                                      | NUTRING                                |                                        |
|                                      |                              |            |             |                          |                                          | X                                      | เพิ่มรายการ                            |
|                                      |                              | ດໃນເວັດແລງ |             | ]                        |                                          |                                        | FRM_SP4_ATTACH                         |
| 2. จะบวาก<br>เพิ่มรายการในบัญชีแนบท้ | มู่หนางอ <u>ิง</u> นพ<br>้าย | กเป็นเมือง | านุญาต      |                          |                                          |                                        | AJAX_SP4_ATTA                          |
| ະ<br>                                |                              |            |             |                          |                                          |                                        |                                        |
| Invoice item no *                    |                              |            |             |                          |                                          |                                        |                                        |
| ชนิดของสัตว์ป่า 🍍                    |                              |            | Ŧ           |                          |                                          |                                        |                                        |
| ชากของสัตว์ป่า 🏶                     | •                            |            |             |                          |                                          |                                        |                                        |
| จำนวน 🍍                              | หน่วย                        | *          |             | ▼ < <u>ข้อมูลพิกัด</u> > |                                          |                                        |                                        |
| ค่าพิกัด 🍍                           | F                            | าสถิติ 🇯   |             |                          |                                          |                                        |                                        |
| หมายเหตุ                             |                              |            |             |                          |                                          |                                        |                                        |
| ชื่อวิทยาศาสตร์*                     | เลือกข้อมูล                  |            |             | ชื่อสามัญ                | •                                        |                                        |                                        |
| <b>จำ</b> นวนที่ใช้.ั≢               | าน่าว                        |            |             | T                        |                                          |                                        | Ē                                      |
| Country of last re-export (ถ้ามี)    | เลือกข้อมล                   |            |             | Permit No.               |                                          | วันที                                  |                                        |
| ประเทศถิ่นกำเนิด                     | เลือกข้อมูล                  |            |             | Permit No.               |                                          | วันที                                  |                                        |
|                                      |                              |            |             | กรณีมีส่วนผสม            | หรือรายละเอียดมากกว่า                    | 1 รายการ ให้กดเพื่                     | มที่นี่ >> เพื่                        |
| เพศผู้                               | เพศเมื                       | 2          |             |                          |                                          |                                        |                                        |
| รูปภาพ <u>เอกสารแนบ</u> เพิ่ม        | เรปภาพ                       |            |             |                          |                                          |                                        |                                        |
| — เครื่องหมาย —                      |                              |            |             |                          |                                          |                                        |                                        |
| ประเภทของเครื่องหมาย                 | •                            |            |             |                          |                                          |                                        |                                        |
|                                      |                              |            |             |                          |                                          |                                        |                                        |
| บันทึกแบบเป็นช่วง                    |                              |            |             |                          |                                          |                                        | เพิ่มเป็นช่ว                           |

1. ให้ Click ที่ปุ่ม เพิ่มรายการ" ระบบจะแสดงหน้าจอสำหรับบันทึกรายละเอียดแต่ละรายการ ดังภาพ

2. กรอกข้อมูลบัญชีแนบท้าย ลงในช่องข้อมูลให้ครบถ้วน โดยมีคำแนะนำในการกรอกข้อมูล ดังนี้

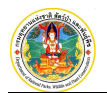

- 2.1 กรณีมีข้อสงสัยเกี่ยวกับรหัสของ "ค่าพิกัด" และ "ค่าสถิติ" ผู้ใช้สามารถ Click ที่ข้อความ < <u>ข้อมูลพิกัด</u> > ระบบ จะดาวน์โหลดไฟล์เกี่ยวกับค่าพิกัด และค่าสถิติออกมาให้
- 2.2 กรณีนำเข้า/ส่งออกผลิตภัณฑ์ที่มีส่วนผสมของชิ้นส่วนสัตว์มากกว่า 1 ชนิด ให้ Click ที่ข้อความ

#### กรณีมีส่วนผสมหรือรายละเอียดมากกว่า 1 รายการ ให้กดเพิ่มที่นี่ >

ระบบจะเพิ่มส่วนผสมขึ้นมาอีก 1 รายการ ดังภาพ

| Invoice item no •                                                                                      |                                                         |             |                                       |                                                |            |
|----------------------------------------------------------------------------------------------------|---------------------------------------------------------|-------------|---------------------------------------|------------------------------------------------|------------|
| ชนิดของสัตว์ป่า 🍍                                                                                      | ผลิตภัณฑ์ (Derivative                                   | (s))        | v                                     |                                                |            |
| ชากของสัตว์ป่า 🇮                                                                                       |                                                         |             |                                       | •                                              |            |
| จำนวน 🍍                                                                                                | หน่ว                                                    | El *        | •                                     | < <u>ข้อมูลพิกัด</u> >                         |            |
| ค่าพิกัด 🇮                                                                                             |                                                         | ค่าสถิติ 🇮  |                                       |                                                |            |
| หมายเหตุ                                                                                               |                                                         |             |                                       |                                                |            |
| ส่วนผสม 1                                                                                              |                                                         |             |                                       |                                                |            |
|                                                                                                    |                                                         |             |                                       |                                                |            |
| ชื่อวิทยาศาสตร์ 🕷                                                                                      | เลือกข้อมูล                                             |             |                                       | ชื่อสามัญ *                                    |            |
| ชื่อวิทยาศาสตร์*                                                                                       | เลือกข้อมูล                                             |             |                                       | ชื่อสามัญ <b>*</b>                             |            |
| ชื่อวิทยาศาสตร์ <b>*</b><br>≉านวนที่ใช้ <b>*</b>                                                       | <i>เลือกข้อมูล</i><br>หน่                               | ou★         | •                                     | ขื่อสามัญ 🏶                                    |            |
| ชื่อวิทยาศาสตร์*<br>จำนวนที่ใช้*<br>Country of last re-export (ถ้ามี)                                  | <i>เลือกข้อมูล</i><br>หน่<br>เลือกข้อมูล                | 00 <b>*</b> |                                       | ชื่อสามัญ <b>*</b><br>Permit No.               | วัน        |
| ชื่อวิทยาศาสตร์*<br>จำนวนที่ใช้*<br>Country of last re-export (ถ้ามี)<br>ประเทศถิ่นกำเนิด              | <i>เลือกข้อมูล</i><br>หน่<br>เลือกข้อมูล                | ວຍ <b>*</b> |                                       | ขื่อสามัญ <b>*</b><br>Permit No.<br>Permit No. | ວັນ        |
| ชื่อวิทยาศาสตร์*<br>จำนวนที่ใช้*<br>Country of last re-export (ถ้ามี)<br>ประเทศถิ่นกำเนิด              | <i>เลือกข้อมูล</i><br>หน่<br>เลือกข้อมูล<br>เลือกข้อมูล | ວຍ*         | · · · · · · · · · · · · · · · · · · · | ขือสามัญ <b>*</b><br>Permit No.<br>Permit No.  | ວັນ<br>ວັນ |
| ชื่อวิทยาศาสตร์*<br>จำนวนที่ใช้*<br>Country of last re-export (ถ้ามี)<br>ประเทศถิ่นกำเนิด<br>ส่วนผสม 2 | <i>เลือกข้อมูล</i><br>หน่<br>เลือกข้อมูล<br>เลือกข้อมูล | ou *        | · · · · · · · · · · · · · · · · · · · | ชื่อสามัญ <b>*</b><br>Permit No.<br>Permit No. | ວັນກ       |

สามารถทำได้โดย "บันทึกเครื่องหมายแบบเป็นช่วง" โดย Click ที่ป่ม <sup>เพิ่มเป็นช่วง</sup> จะปรากภหน้าจอดังภาพ

| เครื่องหมาย          | จำนวน 3 รายการ |              |           |
|----------------------|----------------|--------------|-----------|
| ประเภทของเครื่องหมาย | 1              |              |           |
| บันทึกแบบเป็นช่วง    |                |              |           |
| ลำดับ                | รหัสหน้า       | ตั้งแต่เลขที | ถึงเลขที่ |

และเมื่อใส่ข้อมูลเข้าไประบบจะดำเนินการคำนวณจำนวนเครื่องหมายให้อัตโนมัติ

2.4 การบันทึก "เครื่องหมาย" ที่มีตัวเลขไม่เรียงกันหรือต้องการกรอกแต่ละหมายเลขเอง ให้ Click ที่ปุ่ม

เพิ่มที่ละรายกา</mark>หรือถ้าผู้ใช้ทราบจำนวนเครื่องหมาย สามารถกรอกที่ช่อง

แล้ว Click ที่ปุ่ม สร้าง ดังภาพ

2.3

รายการ

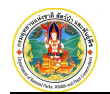

| เครื่องหมาย        |                             |
|--------------------|-----------------------------|
| บระเภทของเครองหมาย | ระบุจำนวนแล้วกดปุ่ม "สร้าง" |
| บันทึกแบบเป็นช่วง  |                             |
| บันทึกทีละรายการ   | หรือกดป่ม "เพิ่มทีละรายการ" |

2.5 กรณีรายการสัตว์ ซากหรือผลิตภัณฑ์ที่จะนำเข้า/ส่งออกเหมือนกับใบคำขอเดิมที่เคยออกไปแล้ว สามารถคัดลอก

ข้อมูลจากใบคำขอเดิมได้ โดย Click ที่ข้อความ <mark>ศัดลอกจากใบศาร้องก่อนหน้า</mark> ดังภาพ

|                 | 👤 นายนที ทดส                                           | tอบ 🍄 ตั้งคำ                                                                   | 🖰 ออกจากระบบ                                                                                                    |
|-----------------|--------------------------------------------------------|--------------------------------------------------------------------------------|----------------------------------------------------------------------------------------------------|
|                 | request_id : 5413/ per                                 | mit_status : RD/ sess                                                          | ion_group_id : UG-01                                                                                               |
| บันทึกสป.4<br>● | บันทึกบัญชึ่แนบท้าย<br>▶──                             | ສ່າ CITES<br>——O                                                               |                                                                                                    |
| ้เพื่อคัดลอก    | าข้อมูลเดิม                                            | <u>ศัตลอกจากใบค่า</u><br>พบายเหตุ                                              | ร้องก่อนหน้า                                                                                                    |
|                 |                                                        |                                                                                | พื่มรายการ                                                                                                    |
|                 | <sup>ນນທິກສປ.4</sup><br>●<br>ເ <mark>พื่อคัดลอก</mark> | ิ นายบที พละ<br>กรุษเรt, di Stil/per<br>บันทึกสป.4 บันทึกบัญชีแนบห้าย<br>●<br> | มายบที ทดสอบ ♀ ดังค่า<br>request_id : 5413/ permit_status : RD/ sec<br>บันทึกสป.4 บันทึกบัญชั่นแบก้าย ส่ง CTES<br> |

จะปรากฏหน้าจอแสดง List รายการบัญชีแนบท้ายที่เคยออกไปแล้วขึ้นมาให้ โดยสามารถเลือกดูตัวอย่างก่อนที่จะ เลือกข้อมูลที่ต้องการคัดลอกได้

|        |           |                 |        | Cli                   | ck เพื่อดูตัวอย่าง             | ค้าขอ                   | 1-9 NAX.AT | TTACHED_COPY_P | REVIOUS |
|--------|-----------|-----------------|--------|-----------------------|--------------------------------|-------------------------|------------|----------------|---------|
| ล่าดับ | ເລນທີ່ວັນ | วันที่ยื่นค่าขอ | ประเภท | ต้นทาง                | ע וענו אנ                      | мн                      | សូរីវ័ារ   | $\searrow$     |         |
| 1      |           | 09-11-2560      | Import | test test test        | test test                      | ท่าอากาศยานสุวรรณภูมิ   | นาย        | ี ด้วอย่าง     | เลือก   |
| 2      |           | 08-11-2560      | Import | test test             | test test                      | ท่าอากาศยานสุวรรณภูมิ   | นาย        | ด้วอย่าง       | เลือก   |
| 3      |           | 08-11-2560      | Import | test test             | test tes                       | े वं र                  |            | สาวสถาง        | เลือก   |
| 4      |           | 08-11-2560      | Import | test test             | <sub>test ter</sub> Click เลีย | ากคาขอทจะค              | ดลอก       | ด้วอย่าง       | เลือก   |
| 5      | R20170001 | 21-09-2560      | Import | P.O.Box 7357          | 71 RAMA V RD., DUSIT           | ท่าอากาศยานสุวรรณภูมิ   | นาย        | ด้วอย่าง       | เลือก   |
| 6      | R20170001 | 31-05-2560      | Import | P.O.Box 7357          | 71 RAMA V RD., DUSIT           | ท่าอากาศยานสุวรรณภูมิ   | นาย        | ด้วอย่าง       | เลือก   |
| 7      | 90        | 02-05-2560      | Import | P.O.Box 7357          | 71 RAMA V RD., DUSIT           | ท่าอากาศยานสุวรรณภูมิ   | นายก ข     | ด้วอย่าง       | เลือก   |
| 8      | 133       | 01-02-2559      | Export | 71 RAMA V RD., DUSIT  | FOREST DEPARTMENT, MIN         | ท่าอากาศยานสุวรรณภูมิ   | นาย.       | ด้วอย่าง       | เลือก   |
| 9      | 133       | 27-01-2559      | Export | 71 Rama V road, Dusit | Ministry of Environmental C.   | . ท่าอากาศยานสุวรรณภูมิ | นาย        | ด้วอย่าง       | ) เลือก |

- 2.6 กรณีต้องการ "ลบข้อมูล" บางรายการทิ้ง ให้ Click ที่ปุ่ม 🏛 ระบบจะลบรายการที่เลือกไว้ให้
- เมื่อกรอกข้อมูลแต่ละรายการเรียบร้อยแล้ว ให้ Click ที่ปุ่ม
- ผู้ใช้สามารถ Click ที่ปุ่ม พิมพ์ใบศาขอ พิมพ์บัญชีแนบ เพื่อพิมพ์เอกสาร "ใบคำขอ (สป)." และ "บัญชีแนบท้าย"ได้
- เมื่อตรวจสอบความถูกต้องเรียบร้อยแล้ว ให้ Click ที่ปุ่ม ส่ง CITES >> เพื่อส่งข้อมูลคำขอให้กองคุ้มครองฯ พิจารณา การออกใบอนุญาตต่อไป

#### 1.3 การส่งข้อมูลคำขอ (สป.4)

ใช้สำหรับส่งข้อมูลคำขอ (สป.4) ให้กองคุ้มครองฯ พิจารณาการออกใบอนุญาต ทั้งนี้ กรณีที่ผู้ประกอบการตรวจพบ ข้อผิดพลาดและต้องการยกเลิกคำขอที่ส่งไป สามารถทำได้ถ้ากองคุ้มครองฯ ยังไม่กดรับคำขอ โดยมีวิธีการใช้งาน ดังนี้

1. หลังจากกดปุ่ม **ส่ง CITES >>** แล้วระบบจะให้ผู้ประกอบการยืนยันการส่งข้อมูลอีกครั้ง ดังภาพ

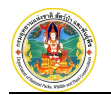

| ส่งคำขอรั       | บใบอนุญาตา 🗙                                                                               |
|-----------------|--------------------------------------------------------------------------------------------|
| ?               | ยืนยันการส่งคำขอรับใบอนุญาตฯ ให้กลุ่มงานควบคุมและตรวจสอบการค้า<br>สัตว์ป่าระหว่างประเทศ    |
|                 | ส่ง ยกเลิก                                                                                 |
| 2. เมื่อยืนยันก | ารส่งข้อมูลเรียบร้อยแล้ว ระบจะแสดงหน้าจออธิบายขั้นตอนการการปฏิบัติหลังจากนี้ให้ทราบ ดังภาพ |
|                 | บันทึกสป.4 บันทึกบัญ<br>●─────(                                                            |
|                 | ดำเนินการส่งใบคำขอไปยัง CITES เรียบร้อย                                                    |
| โป              | รดปฏิบัติตามขั้นตอนดังต่อไปนี้                                                             |
|                 |                                                                                            |

- เลขที่ 61 ถนนพหลโยธิน ลาดยาว จตุจักร กรุงเทพฯ 10900
- รอรับผลดำของ่างบงาง e-mail
- **หมายเหตุ** : กรณีที่ผู้ประกอบการตรวจพบข้อผิดพลาดและต้องการยกเลิกคำขอที่ส่งไป สามารถทำได้ถ้ากองคุ้มครองฯ ยังไม่กดรับคำขอ โดย Click ที่ปุ่ม **ยกเลิกการส่งไบคาว** แต่ถ้ากรณีที่เจ้าหน้าที่รับคำขอไปแล้วจะไม่สามารถยกเลิกได้

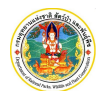

#### 1.4 การตรวจสอบผลการอนุมัติ

ใช้สำหรับตรวจสอบผลการพิจารณาการออกใบอนุญาต โดยผู้ประกอบการสามารถตรวจสอบสถานะการดำเนินงานว่าขณะนี้ คำขอส่งที่ส่งไปอยู่ในกระบวนการใด ซึ่งกรณีที่คำขอได้รับการอนุมัติระบบจะส่งอีเมล์แจ้งรายละเอียดให้ผู้ประกอบการทราบ วิธีการใช้งาน ดังนี้

1. ให้ Click ที่ปุ่มเมนู แล้วเลือกเมนู "ขอรับใบอนุญาต" ระบบจะแสดงหน้าจอสรุปรายการข้อมูลคำขอขึ้นมาให้ ดังภาพ

| (26.7.7 โครงการพั | มนาระบา   | 1. Click   | ที่ปุ่ม "เมนู  | "<br>                      | ญาตน้ำเข้า   |
|-------------------|-----------|------------|----------------|----------------------------|--------------|
|                   | / ขอรับใเ | มอนุญาต    |                |                            |              |
| 📕 ขอรับใบอนุญาต   | ×         | บันทึกใบค  | ำขออนุญาต      | 2 E                        |              |
|                   |           | วันที่ส่ง  | เวลา           | ชื่อต้นทาง/ปลายทาง         | วัดถุประสงค่ |
| พะเทยทรายาย       | ~         | 13-09-2561 | 11:25 APPLE    | MARTINI CO.,LTD. / Tourist | Export       |
| สป.5              |           |            |                |                            |              |
| สป.6              |           | 2. Click   | ที่ชื่อเมนู "า | ขอรับใบอนุญาต"             |              |
| ใบรับรอง          |           |            |                |                            |              |

ผู้ประกอบการสามารถตรวจสอบสถานะ "คำขอ" ได้ที่หน้าจอสรุปข้อมูลหน้าแรก ดังภาพ

| บันทึกในผ  | สาขออนุญา | 19                              |              | Q ~      |         |                                     | (u                             | สดงทั้งหมด  | 🚺 พ.ศ.     | 2561  | ) 1-1 FRM_SF | P4_LIST |
|------------|-----------|---------------------------------|--------------|----------|---------|-------------------------------------|--------------------------------|-------------|------------|-------|--------------|---------|
| วันที่ส่ง  | เวลา      | ชื่อต้นทาง/ปลายทาง              | วัตถุประสงค์ | ต้นทาง   | ปลายทาง | ด่าน                                | เลขที่ทะเบียน                  | Ref No.     | วดป.ที่รับ | เวลา  | สถานะ        |         |
| 13-09-2561 | 11:25 A   | PPLE MARTINI CO.,LTD. / Tourist | Export       | Thailand | Tourist | ท่าอากาศยานสุวรรณภูมิ<br>ตรวจสอบสถา | <sup>2561/65</sup><br>นะของคำ• | ขอได้ที่นี่ | 13-09-2561 | 11:42 | รอข่าระเงิน  |         |

หรือถ้าต้องการดูรายละเอียดคำขอแต่ละรายการ สามารถ Click ที่รายการนั้น เพื่อเข้าไปตรวจสอบข้อมูลได้ ดังภาพ

|            |                                                  |                  |                    |        |               |           | บันทึกสป.4<br>●─── | บันทึกบัญชี่แนบท้าย<br>● | ส่ง CITES  |
|------------|--------------------------------------------------|------------------|--------------------|--------|---------------|-----------|--------------------|--------------------------|------------|
| เลขที่รับ  | 2561/65                                          | วันที่รับ        | 13-09-2561         | เวลา   | 11:42         | ลงชื่อ    | check doc2         |                          | ผู้รับคำขอ |
| ข้อมูลผู้ข | ประกอบการ                                        |                  |                    |        |               |           |                    |                          |            |
|            | ชื่อ-สกุล                                        | นายนที่ทดสอบ เล  | บที่บัตรประจำตัวปร | สะชาชน | 11002         | 0143      | 3718 เพศ ชาย อา    | 4                        |            |
|            | ที่อยู่                                          | กรุงเทพมหานคร โเ | ns.02-999-9999     |        |               |           |                    |                          |            |
| รายละเอี   | อียดการขอรับอนุญ                                 | าด               |                    |        |               |           |                    |                          |            |
|            | เขียนที่                                         | กรุงเทพมหานคร    |                    |        |               |           |                    |                          |            |
|            | วันที่ยื่นคำขอ *                                 | 12-09-2561       |                    |        |               |           |                    |                          |            |
| ประเ       | เภทการขออนุญาต 🍍                                 | ส่งออก (Export)  | ระบุ               | สายน   | เาพิกาท่าด้วย | หนังจรเข้ |                    |                          |            |
| โดย        | มมีวัตถุประสงค์เพื่อ *                           | เพื่อการค้า (T)  |                    |        |               |           |                    |                          |            |
| ชื่อ/ที่อะ | ยู่ผู้ส่ง <mark>ต้</mark> นทาง <mark>(ภาษ</mark> | าอังกฤษเท่านั้น) |                    |        |               |           |                    |                          |            |
|            | ชื่อ-สกุล                                        | APPLE MARTINI    | CO.,LTD.           |        |               |           |                    |                          |            |
|            | ที่อยู่                                          | 33/2-8 SOI RONG  | MUANG 4, RONG      | MUANO  | G ROAD.       |           |                    |                          |            |
|            | ถนน/แขวง/เขต                                     | RONGMUANG, PA    | THUMWAN            |        |               |           |                    |                          |            |
| สงา        | หวัด/รหัสไปรษณีย์                                | BANGKOK 10330    |                    |        |               |           |                    |                          |            |
|            | ประเทศ *                                         | Thailand         |                    |        |               |           |                    |                          |            |

 เมื่อคำขอได้รับการอนุมัติ ระบบจะส่งอีเมล์แจ้งผลให้ผู้ประกอบการทราบ เพื่อให้พิมพ์ใบแจ้งการชำระเงิน แล้วนำไป ชำระตามช่องทางที่กำหนดต่อไปตามที่แจ้งรายละเอียดไว้ในอีเมล์ ดังภาพ

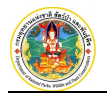

|   | ใบแจ้งการข่าระเงิน (24941) กรมอุทยานแห่งชาติ สัตว์ป่า และพันธุ์พืช ⋗ 🔤 🕬                                        |                       |            | ē      | ß |
|---|----------------------------------------------------------------------------------------------------|-----------------------|------------|--------|---|
| + | ส่วนการคลัง กรมอุทยานแห่งชาติ สัตว์ป่า และพันธุ์พืช ⊲is.helpdesk.2811@gmail.com><br>10 me ⊭                     | Sep 17, 2018, 3:28 PM |            | +      | : |
|   | IXA Thai ▼ → English ▼ Translate message                                                                        | Tu                    | rn off for | : Thai | × |
|   | เรียน นายพจน์ ทดสอบ                                                                                             |                       |            |        |   |
|   | เรื่อง การแจ้งการข่ารเงินค่าบริการของกรมอุทยานแห่งชาติ สัตว์ป่า แลงพันธุ์พัช                                    |                       |            |        |   |
|   | ดามที่ท่านได้ดำเนินการขอไข้บริการกับทางกรมฯ นั้น ทางกรมฯ ขอแจ้งให้ทราบว่า                                       |                       |            |        |   |
|   | ทำนจะต้องป่าระด่านรีการตามที่กรมฯ กำหนด                                                                         |                       |            |        |   |
|   | โดยท่านสามารถดาวน์โหลดไบแจ้งการป่าระเงินตามที่แนบมากับเมลฉบับนี้ เพื่อนำไปป่าระเงินตามช่องทางที่กำหนด           |                       |            |        |   |
|   | สำหรับบริการขอโมอนุญาตการนำเข้า ส่งออก และนำผ่าน ท่านสามารถข้าระเงินใต้ 4 วิธี                                  |                       |            |        |   |
|   | ดือ การทักผ่านปัญชี (หากแจ้ง), การประเงินแบบออนใลน์, การประเงินแบบออฟไลน์, และการประเงินโดยตรงที่กรมฯ           |                       |            |        |   |
|   | ส่วนบริการอื่น ๆ ท่านสามารถข้าระได้เพียง 2 วิธีเท่านั้น คือ การข้าระเงินแบบออฟไลน์ และการข้าระเงินโดยตรงที่กรมฯ |                       |            |        |   |
|   | ขอแสดงความนับถือ                                                                                                |                       |            |        |   |
|   | กรมอุทยามแห่งขาติ สัตว์ป่า และพันธุ์ที่ช                                                                        |                       |            |        |   |
|   |                                                                                                    |                       |            |        |   |

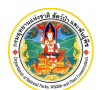

#### 2. ทะเบียนใบอนุญาต

เป็นระบบงาน<sup>์</sup>ที่ใช้สำหรับจัดเก็บข้อมูลทะเบียนใบอนุญาตและใบรับรองทั้งหมด โดยแยกตามประเภทใบอนุญาต สป.5, สป.6 และใบรับรอง ทั้งนี้ ผู้ใช้สามารถค้นหาและตรวจสอบรายละเอียดใบอนุญาตและใบรับรองได้ตามเงื่อนไขที่กำหนด โดยมีวิธีการใช้ งาน ดังนี้

1. ให้ Click ที่ปุ่ม "เมนู" แล้วเลือกเมนู "ทะเบียนใบอนุญาต" ตามประเภทใบอนุญาต/ใบรับรองที่ต้องการดูข้อมูล ดังภาพ

|                      | มน / ทะเบียนใ | บอนญาต / สา | J.5     |                | ร์ญ เพ     | านแบบสายค     | แ และน เคา   | ក ស អេច កំពេញព្យំ ៖ បោសេធ | <b>2</b> 1994         |   |
|----------------------|---------------|-------------|---------|----------------|------------|---------------|--------------|---------------------------|-----------------------|---|
| ขอรับใบอนุญาต        | ×             | 80          | ;       |                | Q ~        |               |              |                           |                       |   |
| พะบัยบในอบควด        | ~             | เล่มที่     | ฉบับที่ | เลขที่         | ลงวันที่   | วันที่หมดอายุ | วัตถุประสงค์ | ด่าน                      |                       | ē |
| river a start deg in |               | 5           | 8       | 18THPCDNP00004 | 26-02-2018 | 26-08-2018    | Import       | ท่าอากาศยานสุวรรณภูมิ     | รับใบอนุญาต           |   |
| สป.5                 |               | 4           | 4       | 18THPCDNP00003 | 16-02-2018 | 16-08-2018    | Import       | ทำอากาศยานสุวรรณภูมิ      | รับข้อมูลใบอนุญาตแล้ว |   |
|                      |               | 1           | 2       | 18THPCDNP00002 | 15-02-2018 | 15-08-2018    | Import       | ท่าอากาศยานสุวรรณภูมิ     | รับข้อมูลใบอนุญาตแล้ว |   |

#### ระบบจะแสดงทะเบียนใบอนุญาต/ใบรับรองขึ้นมาให้ ดังภาพ

| CTR     | โครงการพัฒ   | นาระบบแลกเปลี่ยนที่                   | <b>íอมูลอิเล็ก</b> ท | รอนิกส์ ตามระ | ะบบอนุญาตนำ | แข้า ส่งออก และน้ำต่าน ต | ามอนุสัญญาไชเตล       |
|---------|--------------|---------------------------------------|----------------------|---------------|-------------|--------------------------|-----------------------|
|         | 🌴 / 🗮 ເມນູ , | / ทะเบียนใบอนุญาต / <mark>สป.5</mark> |                      |               |             |                          |                       |
| 8 C     |              | Q                                     | ~                    |               |             |                          |                       |
| เล่มที่ | ฉบับที่      | เลขที                                 | ลงวันที่             | วันที่หมดอายุ | วัดฤประสงค์ | ດ່ານ                     | สถานะ                 |
| 5       | 8            | 18THPCDNP00004                        | 26-02-2018           | 26-08-2018    | Import      | ท่าอากาศยานสุวรรณภูมิ    | รับใบอนุญาต           |
| 4       | 4            | 18THPCDNP00003                        | 16-02-2018           | 16-08-2018    | Import      | ท่าอากาศยานสุวรรณภูมิ    | รับข้อมูลใบอนุญาตแล้ว |
| 1       | 2            | 18THPCDNP00002                        | 15-02-2018           | 15-08-2018    | Import      | ท่าอากาศยานสุวรรณภูมิ    | รับข้อมูลใบอนุญาตแล้ว |
| 10      | 16           | 18THPCDNP00001                        | 13-02-2018           | 13-08-2018    | Import      | ท่าอากาศยานสวรรณภมิ      | ส่งแล้ว, รอตอบกลับ    |

เมื่อต้องการดูข้อมูลใบอนุญาต/ใบรับรองแต่ละรายการ ให้ Click ที่รายการนั้น เพื่อเข้าไปตรวจสอบข้อมูล ดังภาพ

| เลขที่รับ                                                            | 2561/1                                                           | วันที่รับ                          | 26-02-2561                                                                | เวลา           | <mark>15:13</mark>         | ลงชื่อ                                             | check doc2                                                    |                                                                                      | ผู้รับคำขอ                                                   | * `                         |
|----------------------------------------------------------------------|------------------------------------------------------------------|------------------------------------|---------------------------------------------------------------------------|----------------|----------------------------|----------------------------------------------------|---------------------------------------------------------------|--------------------------------------------------------------------------------------|--------------------------------------------------------------|-----------------------------|
| ใบเสร็จเล่มที่                                                       |                                                                  | เลขที่                             | สกค.2561/00017                                                            | ลงวันที่       | 26-0                       | 2-2561                                             | ่สำนวนเงิน                                                    | 100                                                                                  | บาท                                                          | ,                           |
| ชื่อนิติบุคคล<br>เลขที่ทะเบียน<br>ผู้มีอำนาจลงนาม<br>ผู้ได้รับมอบอำน | บริษัท บลาโลบา (ไทย<br>010555500<br>ม นายคริสต์<br>าจ นายต่อ ที่ | มแลนด์) จำกัด<br>เ<br>อยู่ ด.บางเล | (อังกฤษ) บริษั<br>วีดั้งสำนักงาน<br>มายุ 47 ที่อยู่<br>สาธง อ.บางเสาธง จ. | ท<br>สมุทรปราก | ("ไทยแลา<br>"ช่ ถ ด<br>1 ด | เขียนที่<br>เต๋) จำกัด<br>1.บางเสาธง<br>ค.บางเสาธง | บริษัท<br>ประเภทนิดิมุคคล<br>อ.บางเสาธง จ.ส<br>อ.บางเสาธง จ.ส | (ไทยแลนด์) จำกัด<br>จ. บริษัทจำกัด วัน<br>มุทรปราการ โทร.02-1<br>มุทรปราการ โทร.02-1 | วันที่ยื่นค่าขอ<br>เท็จดทะเบียน<br>เ829999<br>1829999 โทรสาร | 26 ก.พ. 2561<br>.02-1829999 |
| วัดฤประสงค์ในก<br>ชื่อ/ที่อยู่ผู้ส่งตัน<br>ชื่อ/ที่อยู่ผู้รับปล      | ารขอรับใบอนุญาต<br>ทาง Swaziland<br>ายทาง Thailand               | นำเข้า (I                          | mport) เพื่อ                                                              | เพื่อการ       | ค้า (T)                    |                                                    |                                                               |                                                                                      |                                                              |                             |

อนุญาต / <mark>สป.5</mark>

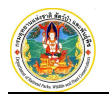

|     | ຜູ້ຮັບອນຸญາต            |                      |           |            |  |   |     |
|-----|-------------------------|----------------------|-----------|------------|--|---|-----|
|     |                         |                      |           |            |  |   |     |
|     | ลงวันที<br>ผู้รับของ    | 26-02-2018 วัน       | ทิหมดอายุ | 26-08-2018 |  |   |     |
|     | สถานที่                 | BANGKOK              | _         |            |  |   |     |
|     | เลขที่                  | 18THPCDNP00004       |           |            |  |   |     |
| U 1 | ประเภทใบอนุญ<br>เล่มที่ | าต*สป.5<br>5 อบับที่ | 8 ເລາ     | Gen        |  | Ē | ] 🚔 |

#### การค้นหาข้อมูล มีขั้นตอนดังนี้

2.1 ผู้ใช้สามารถค้นหาข้อมูลได้ 2 รูปแบบ ดังนี้

- 2.1.1 การค้นหาแบบกำหนดเงื่อนไข
  - ให้ Click ที่ปุ่ม 🚩 เพื่อเปิดหน้าจอส่วนที่ใช้สำหรับค้นหาข้อมูล ดังภาพ

| 2 😫                | Q 🗸                                 | Click ที่ปุ่มนี้เพื่อเปิดหน้าจอส่วนค้นหา |   |
|--------------------|-------------------------------------|------------------------------------------|---|
| เงื่อนไขในการค้นหา |                                     | Y                                        |   |
| เล่มที่            | ฉบับที่ เลขที่                      |                                          |   |
| ลงวันที่           | 🛅 วันที่หมดอายุ                     | 📰 เงื่อนใบพิเศษ                          |   |
| ในการ              | <ul> <li>ผ่านด่านตรวจสัง</li> </ul> | สวัปา                                    | • |
| ชื่อวิทยาศาสตร์    | เลือกข้อมูล                         | ชื่อสามัญ                                |   |
|                    | ค้นหา ยกเล็ก ล้างหน้าจอ             |                                          |   |

- 2) กำหนดเงื่อนไขในการค้นหา โดยสามารถกรอกข้อมูลตามเงื่อนไขทั้งหมด หรือบางส่วน
- 3) จากนั้นให้ Click ที่ปุ่ม คืนทา เพื่อให้ระบบแสดงข้อมูลตามเงื่อนไขที่กำหนด
- เมื่อต้องการกำหนดเงื่อนไขการค้นหาใหม่ ให้ Click ที่ปุ่ม ส้างหน้าจอ
- 5) เมื่อต้องการยกเลิกการค้นหา ให้ Click ที่ปุ่ม

#### 2.1.2 การค้นหาแบบด่วน

- 1) ให้พิมพ์คำที่ต้องการค้นหาลงในช่องค้นหาด่วน <sup>ปิดิพงษ์</sup> **Q** จากนั้น Click ปุ่ม
  - **Q** ระบบจะแสดงรายการทะเบียนใบอนุญาตที่ต้องการขึ้นมาให้
- 2) เมื่อต้องการปรับหน้าจอให้เป็นปัจจุบัน ให้ Click ที่ปุ่ม 🕐

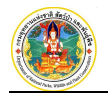

# บทที่ 4 การแจ้งขอนำเข้า-ส่งออก

การแจ้งขอนำเข้า-ส่งออก เป็นหน้าจอสำหรับให้ผู้ประกอบการกรอกแบบแจ้งขอนำเข้า ส่งออก หรือนำผ่านสัตว์ป่า ซากสัตว์ ป่า และผลิตภัณฑ์ที่ทำจากซากสัตว์ป่าตามอนุสัญญาฯ (CITES) เพื่อพิมพ์แบบแจ้งขอนำเข้า-ส่งออกให้กับด่านตรวจสัตว์ป่า โดยมี วิธีการใช้งาน ดังนี้

1. ให้ Click ที่เมนู "แบบแจ้งขอนำเข้า-ส่งออก" จะพบหน้าจอการทำงาน ดังภาพ

| CTS โครงการพัด          | มนาระบา<br>/ แทแจ้ง | บแลกเปลี่<br>งขอปวเข้า | ์<br>ชิงออก | ลอิเล็กทรอ | นิกส์ ตามร          | ะบบอนุญาตน้ำเข้า ส่งเ                    | ออก และนำต่ | าน ตามอนุสัญญาไซเตล มีบริษท                                                      |
|-------------------------|---------------------|------------------------|-------------|------------|---------------------|------------------------------------------|-------------|----------------------------------------------------------------------------------|
| ขอรับในอนุญาต           | ×                   | บันทีศ                 | านบานจัง    | 8 C        | ;                   | Q                                        | ~           |                                                                                  |
|                         |                     | สำดับ                  | เลขที่รับ   | วันที่รับ  | นัดตรวจ             | วันที่ยื่นคำขอ                           | ข้าพเจ้า    | ด่าน                                                                             |
| ทะเบียนใบอนุญาต<br>สป.5 | ~                   | 1                      | 111         | 14-11-2560 | 15-11-2560<br>13:30 | 14-11-2560 nnnn                          |             | ด่านตรวจสัตว์ป่าท่าอากาศยานสุวรรณภูมิ (Suvarnabhumi Airport Wildlife Checkpoint) |
| สป.6                    |                     | 2                      |             |            | 15-11-2560<br>15:30 | 02-11-2560 AAAA BBBB                     |             |                                                                                  |
| ໃນຈັນຈວ                 |                     | 3                      | /           |            |                     | 02-11-2560 x0000 x0000<br>01-11-2560 ddd | Click       | <mark>. ที่เมนู "แบบแจ้งขอนำเข้า-ส่งออก"</mark>                                  |
|                         | -                   | 5                      |             |            |                     | 01-11-2560 kk                            |             | -                                                                                |
| แบบแจ้งขอนำเข้า-ส่งออก  |                     | 6                      | 1252560     | 01-11-2560 | 02-11-2560          | 01-11-2560 นายสมชาย แก้วา                | วงศ์        | ด่านตรวจสัตว์ป่าท่าอากาศยานสุวรรณภูมิ (Suvarnabhumi Airport Wildlife Checkpoint) |

จากหน้าจอการทำงาน ระบบจะแสดง List รายการข้อมูลแบบแจ้งขอนำเข้า-ส่งออก ที่ได้บันทึกข้อมูลไว้แล้ว ขึ้นมาให้ กรณีที่ผู้ใช้ต้องการบันทึกข้อมูลเพิ่มใหม่ ให้ Click ปุ่ม <sup>มันทึกแบบแจ้ง</sup> จะพบหน้าจอบันทึกคำร้องขอ นำเข้า-ส่งออกสัตว์ป่า ดังภาพ

| , | เขียนที่                |                   |                |              | วันที่ยื่นต | ราขอ * |        | (ระบุเป็น ววดดา | ไปปป เช่น 0: |
|---|-------------------------|-------------------|----------------|--------------|-------------|--------|--------|-----------------|--------------|
|   | ข้อมูลผู้ประกอบการ      |                   |                |              |             |        |        |                 |              |
|   | ข้าพเจ้า 🍍              |                   |                |              | an          | ų      | ป      |                 |              |
| 3 | เลขที                   |                   |                | ด่าบล/แขวง   | เลือกข้อมูล |        |        |                 |              |
|   | อำเภอ/เขต               | ເລືอกข้อมูล       |                | จังหวัด 🗮    | เลือกข้อมูล |        |        |                 |              |
|   | ประเทศ 🇯                | เลือกข้อมูล       |                | รหัสไปรษณีย์ |             |        |        |                 |              |
|   | โทรศัพท์                |                   |                | มือถือ       |             |        |        |                 |              |
|   | เป็นด้วแทนของ           | บริษัท บลาโลบา (ไ | ทยแลนด์) จำกัด |              |             |        |        |                 |              |
|   | เลขที                   | 99/99             |                | ต่าบล/แขวง   | บางเสาธง    |        |        |                 |              |
|   | อำเภอ/เขต               | บางเสาธง          |                | จังหวัด *    | สมุทรปราก   | าร     |        |                 |              |
|   | ประเทศ 🍍                | ไทย               |                | รหัสไปรษณีย์ | 10540       |        |        |                 |              |
|   | โทรศัพท์                | 02-1829999        |                | มือถือ       |             |        |        |                 |              |
|   | รายละเอียดการขอรับอนญ   | าต                |                |              |             |        |        |                 |              |
|   | ประเภทการขออนณาต *      |                   | v              |              |             |        |        |                 |              |
|   | ด่านตรวจสัตว์ป่า 🍍      |                   |                |              |             |        | •      |                 |              |
|   |                         |                   |                |              |             |        |        |                 |              |
|   | เพิ่มใบอนุญาต           |                   |                |              |             |        |        |                 |              |
|   |                         |                   |                |              |             |        |        |                 |              |
|   | จำดับที่ ใบอนุญาตเลขที่ | ประเภ             | ทใบอนุญาต      | ประเทศตันเ   | ทาง         |        | ประเทศ | ปลายขาง         |              |
|   |                         |                   |                | ไมพบขอมูล    |             |        |        |                 |              |

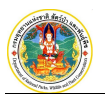

โครงการพัฒนาระบบแลกเปลี่ยนข้อมูลคำขออนุญาตอิเล็กทรอนิกส์และระบบการรับชำระเงิน ทางอิเล็กทรอนิกส์ (e-Payment) ผ่านระบบ NSW กรมอุทยานแห่งชาติ สัตว์ป่า และพันธุ์พืช

| 5 | ข้าพเจ้าได้แนบ                                                                                       | เอกสารหลักฐานที่เกี่ยวข้องมาพร้อมนี้ คือ<br>1.                | (แนบไฟล์ได้เฉพาะ PDF และ JPG เท่านั้น และไฟล์ด้องไม่ 10 MB) |  |  |  |  |  |
|---|----------------------------------------------------------------------------------------------------|---------------------------------------------------------------|-------------------------------------------------------------|--|--|--|--|--|
|   |                                                                                                    | <ol> <li>2.          ใบตราส่งสินค้า เอกสารแนบ     </li> </ol> |                                                             |  |  |  |  |  |
|   |                                                                                                    | 3. 🔲 รายการสินค้า <u>เอกสารแนบ</u>                            |                                                             |  |  |  |  |  |
|   |                                                                                                    | 4. 🔲 ใบอนุญาต Export ฉบับจริง จากประเทศตันทาง (               | กรณีนำเข้า) และสำเนา จำนวน 2 ชุด <u>เอกสารแนบ</u>           |  |  |  |  |  |
|   | 5. 🔲 ใบรับรองถิ้นกำเนิด หรืออื่นๆ จากประเทศดันทาง (กรณีนำเข้า) และสำเนา จำนวน 2 ชุด <u>เอกสารแนบ</u> |                                                               |                                                             |  |  |  |  |  |
|   |                                                                                                    | <ol> <li>๘ำเนาบัตรประจำดัวประชาชน/ข้าราชการ เอกสาร</li> </ol> | <u>uun</u>                                                  |  |  |  |  |  |
|   |                                                                                                    | 7. 🗌 เอกสารมอบอำนาจ <u>เอกสารแนบ</u>                          |                                                             |  |  |  |  |  |
|   |                                                                                                    | 8. 🔲 สำเนาบัตรประจำดัวประชาชน (ผู้รับมอบอำนาจ)                | เอกสารแบบ                                                   |  |  |  |  |  |
|   |                                                                                                    |                                                               |                                                             |  |  |  |  |  |
|   | <ย้อนกลับ                                                                                            |                                                               | 😫 🖬 ហ៍រគ័ក                                                  |  |  |  |  |  |

#### ให้ผู้ใช้กรอกรายละเอียดการขอนำเข้า-ส่งออกสัตว์ป่า ดังนี้

- 1. ส่วนที่ 1 : พิมพ์วันที่และเวลานัดตรวจ
- ส่วนที่ 2 : พิมพ์สถานที่เขียนคำขอ และวันที่ยื่นคำขอ (โดยพิมพ์เลข 8 หลักติดกัน เช่น 16052557)
- ส่วนที่ 3 ข้อมูลผู้ยื่นคำขอ, ผู้ประกอบการ
  - 3.1 พิมพ์ข้อมูลผู้ยื่นคำขอ ได้แก่ ชื่อ-สกุล, อายุ, ที่อยู่ และเบอร์โทรศัพท์ สำหรับช่องที่อยู่ ที่มีคำว่าเลือก ข้อมูล ให้พิมพ์คำบางส่วน ระบบจะแสดงรายการข้อมูลตำบล/อำเภอ/จังหวัด/ประเทศ ขึ้นมาให้ Click เลือก ดังภาพ

| เลขที่    |             | ดำบล/แขวง    | ลาดพร้าว                                |
|-----------|-------------|--------------|-----------------------------------------|
| อำเภอ/เขต | เลือกข้อมูล | จังหวัด 🇮    | ลาดพร้าว กรุงเทพมหานคร ไทย(TH)          |
| ประเทศ *  | เลือกข้อมูล | รหัสไปรษณีย์ | ลาดพร้าว ลาดพร้าว กรุงเทพมหานคร ไทย(TH) |
| โทรศัพท์  |             | มือถือ       | 0                                       |

ข้อมูลที่เลือกจะไปแสดงในช่องข้อมูล "ตำบล/อำเภอ/จังหวัด/ประเทศ" ให้

3.2 ในส่วนของข้อมูลผู้ประกอบการ ระบบจะแสดงข้อมูลขึ้นมาให้

#### ส่วนที่ 4 ข้อมูลใบอนุญาต

- 4.1 เลือกประเภทการขออนุญาต ได้แก่ นำเข้า, นำผ่าน, ส่งกลับออกไป, ส่งออก
- 4.2 ระบุด่านตรวจสัตว์ป่า
- 4.3 ค้นหาและเลือกใบอนุญาตที่จะขอนำเข้า-ส่งออก โดยสามารถเลือกได้มากกว่า 1 ใบอนุญาต ดังนี้
  - 4.3.1 Click ที่ปุ่ม **เพิ่มใบอนุญาต** จะพบหน้าจอ ดังภาพ

| ta An Cooke in  |    |     |
|-----------------|----|-----|
| เลขที่ใบอนุญาด♥ |    |     |
|                 | OK | dee |

- 4.3.2 พิมพ์เลขที่ใบอนุญาตบางส่วน ระบบจะแสดงเลขที่ใบอนุญาตขึ้นมาให้ Click เลือก โดยมี เงื่อนไขการแสดงข้อมูล ดังนี้
  - เป็นประเภทการขออนุญาตตามที่กำหนดเงื่อนไขไว้ (อ้างอิงข้อ 4.1)
  - เป็นใบอนุญาตที่ยื่นคำขอ (สป.4) ไว้ว่าจะผ่านด่านๆ นี้
  - เป็นใบอนุญาตที่ได้รับใบขนสินค้าจากกรมศุลกากรเรียบร้อยแล้ว

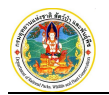

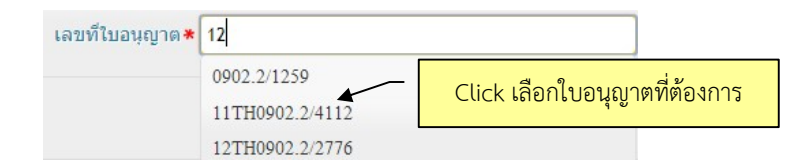

จากนั้น Click ปุ่ม 🚾 ระบบจะนำใบอนุญาตที่เลือกไว้ไปแสดงให้ที่หน้าแรก ดังภาพ

| สับที  | ใบอนุญาตเลขที่               | ประเภทใบอนุญาต |             | ประเทศตันทาง | ประเทศปลายทาง |   |
|--------|------------------------------|----------------|-------------|--------------|---------------|---|
| 1      | I617THDNP00003               | IMPORT         | Switzerland |              | Thailand      | đ |
| ชนิดสั | ตว์ป่า ชากของสัตว์ป่าหรือผล่ | ลิตภัณฑ์       |             |              |               |   |

เมื่อต้องการเพิ่มใบอนุญาตใบต่อไป ให้ทำตามขั้นตอนเดิมซ้ำอีกครั้ง กรณีที่ต้องการลบ ใบอนุญาตที่เลือกไว้ ให้ Click ที่ปุ่ม 🏛 เพื่อยืนยันการลบข้อมูล

 ส่วนที่ 5 เอกสารแนบ ระบุเอกสารแนบ โดย Click เลือกที่ช่องสี่เหลี่ยม III ตามเอกสารหลักฐานที่ ผู้ประกอบการนำมายื่นประกอบคำร้องขอนำเข้า-ส่งออก

เมื่อกรอกข้อมูลเรียบร้อยแล้ว ให้ Click ที่ปุ่ม <sup>มันทึก</sup> เพื่อจัดเก็บข้อมูล ซึ่งในขั้นตอนนี้ผู้ใช้สามารถ Click ที่ ปุ่ม 🔎 เพื่อพิมพ์แบบแจ้งขอนำเข้า-ส่งออก ออกจากระบบได้ รวมถึงสามารถออกจากหน้าจอและเข้ามาแก้ไข ข้อมูลในภายหลังได้

และเมื่อตรวจสอบข้อมูลเรียบร้อยแล้ว ให้ยืนยันการบันทึกข้อมูล โดย Click ที่ปุ่ม <sup>ยืนยันข้อมูอ</sup> ซึ่งข้อมูล ดังกล่าวจะไม่สามารถบันทึกแก้ไขได้อีก และระบบจะแสดงสถานะให้ทราบที่หน้า List รายการว่า "ผู้ประกอบการ ยืนยัน" ดังภาพ

| บันทึกแ | าบแจ้ง | C (        |            | Q                    | ~ |                                                                                  | 1-6 FRM_WLG_REPORT_LIST |
|---------|--------|------------|------------|----------------------|---|----------------------------------------------------------------------------------|-------------------------|
| สำคับ   |        | วันที่รับ  |            | วันที่ยื่นศาขอ       |   |                                                                                  |                         |
| 1       | 111    | 14-11-2560 | 15-11-2560 | 14-11-2560 nnnn      |   | ด่านตรวจสัตว์ป่าท่าอากาศยานสุวรรณภูมิ (Suvarnabhumi Airport Wildlife Checkpoint) | ผู้ประกอบการยืนยัน      |
|         |        |            | 13:30      |                      |   |                                                                                  |                         |
| 2       |        |            | 15-11-2560 | 02-11-2560 AAAA BBBB |   |                                                                                  | ผู้ประกอบการยืนยัน      |
|         |        |            | 15:30      |                      |   |                                                                                  |                         |

- 2. **การค้นหาข้อมูล :** ผู้ใช้สามารถค้นหาข้อมูลคำร้องขอนำเข้า-ส่งออกสัตว์ป่า ที่บันทึกไว้ ได้ 2 วิธี ดังนี้
  - 2.1 ค้นหาด่วน : พิมพ์คำค้นหาที่ต้องการลงใน "ช่องค้นหาด่วน" จากนั้น Click ปุ่ม **Q** ระบบจะแสดง List รายการที่มีคำนี้อยู่ขึ้นมาให้ ดังภาพ

| <b>C</b> TS | โครงกา<br>ิิิ ิ / ≡ | ารพัฒนาระ<br>= เมนุ / แบบ | บบแลกเป<br>แจ้งขอนาเข้า | ลี่ยนข้อมูลอิเล็กทรอ<br>-ส่งออก | านิกส | โ ตามระบบอนุญาตน้ำเข้า ส่งออ | n และนำต่าน ตามอนุสัญญาไซเตล 🛛 มระท                                        |
|-------------|---------------------|---------------------------|-------------------------|---------------------------------|-------|------------------------------|----------------------------------------------------------------------------|
| บันทึกแ     | บบแจ้ง (            | 8 C                       |                         | <b>a</b>                        | -     | พิมพ์คำค้นหาด่วน             |                                                                            |
| สำดับ       | เลขที่รับ           | วันที่รับ                 | นัดตรวจ                 | วันที่อื่นค่าขอ                 |       | ข้าพเจ้า                     | ด้าน                                                                       |
| 1           | 111                 | 14-11-2560                | 15-11-2560<br>13:30     | 14-11-2560 nnnn                 |       | ด่านตร                       | วจสัตว์ป่าท่าอากาศขานสุวรรณภูมิ (Suvarnabhumi Airport Wildlife Checkpoint) |

2.2 ค้นหาตามเงื่อนไข : ให้ Click ปุ่ม 🔽 ระบบจะเปิดหน้าจอส่วนที่ใช้กำหนดเงื่อนไขในการค้นหาขึ้นมาให้ ดังภาพ

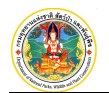

| บันทึกแบบแจ้ง 😫 🕑    |             | Q             |                         |                   |
|----------------------|-------------|---------------|-------------------------|-------------------|
| เงื่อนไขในการค้นหา   |             |               | ไปดหน้าจอส่วนที่ใช้กำหน | ดเงื่อนไขการค้นหา |
| เลขที่รับ            |             | วันที่รับ     | รับทยนคาขอ              |                   |
| ข้าพเจ้า             |             |               |                         |                   |
| เป็นด้วแทนของ        |             |               |                         |                   |
| ผ่านด่านตรวจสัตว์ป่า |             |               | •                       |                   |
|                      | ค้นหา ยกเสื | in ล้างหน้าจอ |                         |                   |

เมื่อกำหนดเงื่อนไขที่ต้องการค้นหาเรียบร้อยแล้ว ให้ Click ปุ่ม <sup>ศันหา</sup>ระบบจะแสดงผลการค้นหาขึ้นมา ให้เป็น List รายการข้อมูล ซึ่งผู้ใช้สามารถ Click ที่รายการเพื่อเข้าไปแก้ไข หรือดูรายละเอียดได้

 การแก้ไขข้อมูล : ให้ผู้ใช้ค้นหาและเลือกข้อมูลที่ต้องการแก้ไข ที่หน้า List รายการ โดยข้อมูลที่แก้ไขต้องอยู่ในสถานะ ปกติเท่านั้น ถ้าเป็นสถานะผู้ประกอบการยืนยันจะไม่สามารถแก้ไขข้อมูลได้ ดังภาพ

| CTR      | โครงการ     | พัฒนาระ                 | ะบบแลกเปลี่ยนข้า    | อมูลอิเล็กทรอนิกส์ เ | าามระบบอนุญาตน้ำเข้า ส่งออก และน้ำต่าน ด | าามอนุสัญญาไซเตส | 👤 ນຣິອັທ    | 🌣 ตั้งค่า | 🕲 ออกจากระบบ      |
|----------|-------------|-------------------------|---------------------|----------------------|------------------------------------------|------------------|-------------|-----------|-------------------|
| <b>1</b> | <pre></pre> | ເມນູ / <mark>ແນນ</mark> | แจ้งขอปาเข้า-ส่งออก |                      |                                          | ]                |             |           |                   |
| บันทึกแ  | เกเนจัง     | Ċ                       |                     | A V                  | ค้นหาข้อมูลที่จะแก้ไข                    |                  |             | 1-1       | M_WLG_REPORT_LIST |
| สำคับ    |             | วันที่รับ               | นัดตรวจ วันที่ยืน   | ศาขอ                 | 20 (MFA.)                                |                  |             |           | สถานะ             |
| 1        |             |                         | 01-11-              | 2560 ddd             |                                          |                  |             | 1 🖈       | ปกติ-             |
|          |             |                         |                     |                      |                                          |                  | เลือกข้อมูล |           |                   |

ระบบจะแสดงหน้าจอตามที่บันทึกข้อมูลไว้ขึ้นมาให้ จากนั้นให้ผู้ใช้แก้ไขข้อมูลให้เรียบร้อย แล้ว Click ปุ่มบันทึก เพื่อจัดเก็บข้อมูล หรือ Click ปุ่มยืนยันเพื่อยืนยันความถูกต้องสมบูรณ์ของข้อมูล ดังภาพ

|                                    | เขียนที่                       |                                            |                       | วันที่ยื่นด่า  | าขอ * 01-                  | 11-2560    | 📰 (ระบุเป็น ววดด | ปปปป เช่น 010 |
|------------------------------------|--------------------------------|--------------------------------------------|-----------------------|----------------|----------------------------|------------|------------------|---------------|
| ข้อมูลผู้                          | ประกอบการ                      |                                            |                       |                |                            |            |                  |               |
|                                    | ข้าพเจ้า 🇮                     | ddd                                        |                       | อายุ           | 4                          | ป          |                  |               |
|                                    | เลขที                          |                                            | ดำบล/แขวง             | เลือกข้อมูล    |                            |            |                  |               |
| <mark>อำเภอ/เขต</mark> เลือกข้อมู  |                                | เลือกข้อมูล                                | จังหวัด 🇮             | Centro Sur     |                            |            |                  |               |
|                                    | ประเทศ 🏶                       | Equatorial Guinea                          | รหัสไปรษณีย์          |                |                            |            |                  |               |
|                                    | โทรศัพท์                       |                                            | มือถือ                |                |                            |            |                  |               |
| รายละเสี                           | อียดการขอรับอนุญ               | าด                                         |                       |                |                            |            |                  |               |
| ประเ                               | เภทการขออนุญาต 🇮               | นำเข้า (Import) 🔹                          |                       |                |                            |            |                  |               |
|                                    | ด่านตรวจสัตว์ป่า 🇮             | ด่านตรวจสัตว์ป่าทำอากาศยานสุวรรณภู         | มี (Suvarnabhumi Airp | ort Wildlife ( | Chec <mark>kpoin</mark> t) | •          |                  |               |
|                                    | ใบอนถาดเลขท์                   | ประเภทในอนุญาต                             | ประเทศตับห            | ทง             |                            | 15         | ะเทศปลายทาง      | 1             |
| ับที่                              | 1516THDNP0000                  | 01 IMPORT                                  | Switzerlan            | d              |                            |            | Thailand         |               |
| บที่<br>1                          | 10101101110000                 |                                            |                       |                |                            |            |                  |               |
| ับที่<br>1<br>ชนิดสัต              | วป่า ชากของสัตว์เ              | ปาหรือผลิตภัณฑ์                            |                       |                |                            |            |                  |               |
| สับที่<br>1<br>ชนิดสัต<br>สำดับที่ | ว์ป่า ชากของสัตว์บ<br>ชนิดของส | ปาหรือผลิตภัณฑ์<br>สัตว์ป่า ชากของสัตว์ป่า | ชื่อสาม               | លែ             |                            | ชื่อวิทยาศ | าสตร์            | จำนวน         |

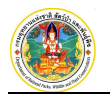

| 1           | the set of the set of |                                                                            | TELM INCO                  | TE THE MI LINES                    | AITTI                     |
|-------------|----------------------------------------------------------------------------------------------------|----------------------------------------------------------------------------|----------------------------|------------------------------------|---------------------------|
|             | ผลิตภัณฑ์ (Derivative (s))                                                                                                    | สายนาฬิกา : Watch                                                          | Nile Monitor               | Varanus niloticus                  | 50                        |
| ข้าพเจ้าได้ | ้แนบเอกสารหลักฐานที่เกี่ยวข้                                                                                                    | ้องมาพ <mark>ร้อมนี้ ค</mark> ือ                                           |                            |                                    |                           |
|             | 1. 🕑 ใบขนสินค้า                                                                                                    | <u>เอกสารแนบ</u>                                                           |                            | (แนบไฟล์ได้เฉพาะ PDF และ JPG เท่าเ | นั้น และไฟล์ต้องไม่ 10 MB |
|             | • 48462                                                                                                    | 5249_f1951b1e1e.jpg <u>au</u>                                              |                            |                                    |                           |
|             | 2. 💌 ใบตราส่งสิน                                                                                                    | เค้า <u>เอกสารแนบ</u>                                                      |                            |                                    |                           |
|             | · 21715                                                                                                    | B4.jpg <u>au</u>                                                           |                            |                                    |                           |
|             | • 48462                                                                                                    | 5249_f1951b1e1e.jpg <u>au</u>                                              |                            |                                    |                           |
|             | 3. 🔲 รายการสินค่                                                                                                    | ัก <u>เอกสารแนบ</u>                                                        |                            |                                    |                           |
|             | 4. 🔲 ໃນอนุญาต I                                                                                                    | Export ฉบับจริง จากประเทศต้นท                                              | ทาง (กรณีน่าเข้า) และสำเนา | า จำนวน 2 ชุด <u>เอกสารแนบ</u>     |                           |
|             | 5. 🔲 ใบรับรองถิ่น                                                                                                    | กำเนิด หรืออื่นๆ จากประเทศตันเ                                             | ทาง (กรณีนำเข้า) และสำเน   | า จำนวน 2 ชุด <u>เอกสารแนบ</u>     |                           |
|             | 6. 🕑 สำเนาบัตรบ                                                                                                    | ระจำตัวประชาชน/ข้าราชการ เอ                                                | กสารแนบ                    |                                    |                           |
|             | • onnaki                                                                                                    | muti-img600x559tmlluu80359                                                 | .ipg ลบ                    |                                    |                           |
|             | 7. 🔲 เอกสารมอบ                                                                                                    | อำนาจ <u>เอกสารแนบ</u>                                                     |                            |                                    |                           |
|             | 8 🔲 ส่วนมามัตรา                                                                                                    | รະລຳຜ້ານໄຮະສາງຄຸມ (ພໍຣັນນອນອຳນາ                                            | າລ) ເລຍສາະແນນ              |                                    |                           |
|             |                                                                                                    | an and an an an against a start and an an an an an an an an an an an an an | NY MONTHING                |                                    |                           |

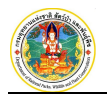

### บทที่ 5 การจัดการ Stock

การจัดการ Stock เป็นหน้าจอสำหรับให้ผู้ประกอบการจัดการคลังสินค้าของตนเอง ซึ่งการเปลี่ยนแปลงข้อมูลในคลังสินค้า จะต้องส่งข้อมูลคำขอไปยังเจ้าหน้าที่กองคุ้มครองฯ เพื่อดำเนินการปรับข้อมูลในคลังสินค้า ผู้ประกอบการจึงจะเห็นการเปลี่ยนแปลง และตรวจสอบข้อมูลในคลังสินค้าของตนเองได้ โดยการทำงานในส่วนของผู้ประกอบการ ประกอบด้วย

- 1. ทะเบียนสัตว์ป่า/ซากสัตว์ป่า
- 2. คำขอปรับ Stock

โดยมีวิธีการใช้งาน ดังนี้

#### 1. ทะเบียนสัตว์ป่า/ซากสัตว์ป่า

1.1 Click ที่เมนูชื่อ "ทะเบียนสัตว์ป่า/ซากสัตว์ป่า" ดังภาพ

| CTS โครงการพัฒ              | unseun | าแลกเปลี่ย | ขนข้อมูลอิเล็กทรอา<br>ปีป/รวดส์อาปีป | ใกส์ ตามระา | เบอนุญาตน้ำเข้า ส่งออก และน้ำต่าน ตามอนุสัญญา | ไขเตส          | 💄 ນຈິສັກ              |        | เ 🌣 ตั้งค่า    | 🖱 ออกจากระบ          |
|-----------------------------|--------|------------|--------------------------------------|-------------|-----------------------------------------------|----------------|-----------------------|--------|----------------|----------------------|
| ขอรับใบอนุญาต               | ×      | ¢          |                                      | Q           | v                                             |                |                       |        | 1 - 10 FRM_STO | ICK_SET_DEFAULT_LIST |
|                             |        | สำคับ      | Permit No.                           | ลงวันที่    | ชื่อวิทยาศาสตร์                               | ชนิด           | តីកា <del>ម</del> ណ្ឌ | ຮັນເຫັ | ส่งออก         | คงเหลือ              |
| ทะเบียนใบอนุญาต             | ~      | 1          | 15TH0902.2/3409                      | 18-06-2015  | Varanus niloticus                             | ผลิตภัณฑ์      | สายนาฬิกา             | 375    | 162            | 213                  |
| สป.5                        |        | 2          | 14TH0902.2/3619                      | 10-07-2014  | Varanus niloticus                             | ผลิตภัณฑ์      | สายนาพิกา             | 216    | 400            | -184                 |
|                             |        | 3          | 14TH0902.2/3619                      | 10-07-2014  | Varanus niloticus                             | ผลิตภัณฑ์      | สายนาพิกา             | 400    | 100            | 300                  |
| สป.6                        |        | 4          | กกกกก                                | 08/04/2560  | Moleria spilota harrisoni (, )                | สัตว์มีชีวิต   |                       | 100    | 0              | 100                  |
| 1. Augusta                  |        | 5          | 1516THDNP00012                       | 13-09-2016  | Varanus niloticus                             | ผลิตภัณฑ์      | สายหนัง               | 18     | 0              | 18                   |
| 1111111                     |        | 6          | 44                                   | 28-09-2017  | Moleria spilota harrisoni (, )                | สัตว์มีชีวิต   |                       | 3      | 0              | 3                    |
|                             |        | 7          | 45                                   | 28-09-2017  | Moleria spilota harrisoni (, )                | ສັດວ່ນີ້ນີ້ວິດ |                       | 5      | 1              | 4                    |
| แบบแจ่งขอน่ำเข่า-สงออก      |        | 8          | 15TH0902.2/5429                      | 03-04-2016  | Varanus niloticus                             | ชาก            | Skin Scrap            | 324    | 0              | 324                  |
| STOCK                       | ~      | 9          | 14TH                                 |             |                                               | ลิตภัณฑ์       | สายนาฬิกา             | 270    | 0              | 270                  |
| ทะเบียนสัตว์ป่า/ชากสัตว์ป่า | -      | 10         | — Cli                                | ck ที่เม    | นู "ทะเบียนสัตว์ป่า/ซากสัตว์ป่า"              | ลิตภัณฑ์       | สายนาพิกา             | 2      | 0              | 2                    |
|                             |        |            |                                      |             |                                               |                |                       |        |                |                      |

ระบบจะแสดงข้อมูลทะเบียนสัตว์ป่า/ซากสัตว์ป่าที่มีอยู่ในปัจจุบันของผู้ประกอบการ ดังภาพ

| Ċ     |                 | Q ~        |                                |                |            |         | 1 - 10 FRM.) | STOCK_SET_DEFAULT_ |
|-------|-----------------|------------|--------------------------------|----------------|------------|---------|--------------|--------------------|
| สำคับ | Permit No.      | ลงวันที่   | ชื่อวิทยาศาสตร์                | ชนิด           | តីកាមពរះ   | รับเข้า | ส่งออก       | คงเหลือ            |
| 1     | 15TH0902.2/3409 | 18-06-2015 | Varanus niloticus              | ผลิตภัณฑ์      | สายนาฬิกา  | 375     | 162          | 213                |
| 2     | 14TH0902.2/3619 | 10-07-2014 | Varanus niloticus              | ผลิตภัณฑ์      | สายนาพิกา  | 216     | 400          | -184               |
| 3     | 14TH0902.2/3619 | 10-07-2014 | Varanus niloticus              | ผลิตภัณฑ์      | สายนาฬิกา  | 400     | 100          | 300                |
| 4     | nnnnn           | 08/04/2560 | Moleria spilota harrisoni (, ) | สัตว์มีชีวิต   |            | 100     | 0            | 100                |
| 5     | 1516THDNP00012  | 13-09-2016 | Varanus niloticus              | ผลิตภัณฑ์      | สายหนัง    | 18      | 0            | 18                 |
| 6     | 44              | 28-09-2017 | Moleria spilota harrisoni (, ) | สัตว์มีชีวิต   |            | 3       | 0            | 3                  |
| 7     | 45              | 28-09-2017 | Moleria spilota harrisoni (, ) | ສັດວ່ນີ້ນີ້ວິດ |            | 5       | 1            | 4                  |
| 8     | 15TH0902.2/5429 | 03-04-2016 | Varanus niloticus              | ชาก            | Skin Scrap | 324     | 0            | 324                |
| 9     | 14TH0902.2/1936 | 02-04-2014 | Varanus niloticus              | ผลิตภัณฑ์      | สายนาพิกา  | 270     | 0            | 270                |
| 10    | 11              | 25-12-2017 | Varanus niloticus (, )         | ผลิตภัณฑ์      | สายนาฬิกา  | 2       | 0            | 2                  |

- 1.2 **การค้นหาข้อมูล :** ผู้ใช้สามารถค้นหาข้อมูลทะเบียนสัตว์ป่า/ซากสัตว์ป่า ได้ 2 วิธี ดังนี้
  - ค้นหาด่วน : พิมพ์คำค้นหาที่ต้องการล<sup>ิ</sup>งใน "ช่องค้นหาด่วน" จากนั้น Click ปุ่ม ระบบจะแสดง List รายการ ที่มีคำนี้อยู่ขึ้นมาให้ ดังภาพ

| - 112 | 🐔 / 🗮 ເມນູ / Stock / 1 | ทะเบียนสัตว์ป่า/ช <u>า</u> | <u>เกสัตว์ป่า</u> | -               |
|-------|------------------------|----------------------------|-------------------|-----------------|
| Ċ     |                        | <b>Q</b> 🗸                 | พิมพ์คำค้นหาด่วน  |                 |
| สำดับ | Permit No.             | ลงวันที่                   |                   | ชื่อวิทยาศาสตร์ |
| 1     | 15TH0902.2/3409        | 18-06-2015                 | Varanus niloticus |                 |
| _     | 54 471 100000 D/DC40   | 10.07.0014                 | Vacanus nilaticus |                 |

2) ค้นหาตามเงื่อนไข : ให้ Click ปุ่ม 💟 ระบบจะเปิดหน้าจอส่วนที่ใช้กำหนดเงื่อนไขในการค้นหาขึ้นมาให้ ดังภาพ

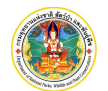

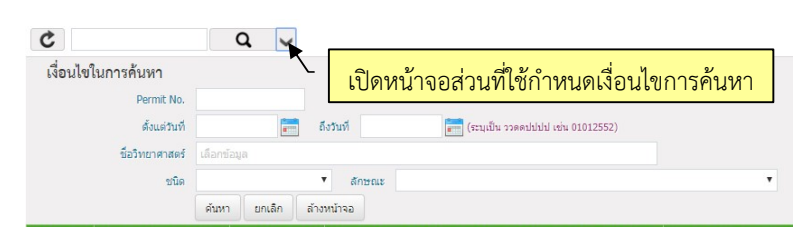

เมื่อกำหนดเงื่อนไขที่ต้องการค้นหาเรียบร้อยแล้ว ให้ Click ปุ่ม <sup>ศันหา</sup> ระบบจะแสดงผลการค้นหาขึ้นมาให้เป็น List รายการข้อมูล ซึ่งผู้ใช้สามารถ Click ที่รายการเพื่อเข้าไปดูรายละเอียดได้

#### 2. คำขอปรับ Stock

2.1 Click ที่เมนูชื่อ "คำขอปรับ Stock" ดังภาพ

| อรับใบอนุญาต          | × | เพิ่ม | C               |                  | Q          | ~                              |              |                     |
|-----------------------|---|-------|-----------------|------------------|------------|--------------------------------|--------------|---------------------|
|                       |   | สำดับ | วันที่ยื่นค่าขอ | Permit No.       | ลงวันที่   | ชื่อวิทยาศาสตร์                | ชนิด         | ลัก <del>บ</del> ณะ |
| າະເນຍນໃນອນຸญາต        | ~ | 1     | 28-09-2560      | ึกกกก            | 08/04/2560 | Moleria spilota harrisoni (, ) | สัตว์มีชีวิต | สัตว์มีชีวิด        |
| สป.5                  |   | 2     | 28-09-2560      | กกกกก            | 08/04/2560 | Moleria spilota harrisoni (, ) | สัตว์มีชีวิต | สัตว์มีชีวิต        |
|                       |   | 3     | 28-09-2560      | 45               | 28-09-2017 | Moleria spilota harrisoni (, ) | สัตว์มีชีวิต | สัตว์มีชีวิเ        |
| สป.6                  |   | 4     | 05-12-2560      | "14TH0902.2/3619 | 10-07-2014 | Varanus niloticus (, )         | ผลิตภัณฑ์    | สายนาพิก            |
| ใบรับรอง              |   | 5     | 05-12-2560      | I516THDNP00012   | 13-09-2016 | Varanus niloticus (, )         | ผลิตภัณฑ์    | สายหนัง             |
| บบแจ้งขอนำเข้า-ส่งออก |   |       |                 |                  |            |                                |              |                     |
| ГОСК                  | ~ | Г     |                 |                  |            |                                |              |                     |

ระบบจะแสดงรายการคำขอปรับ Stock ขึ้นมาให้ ดังภาพ

| ~ 14  | 🏶 / 🗮 unų /     | Stock / ศาษอปรับ Stoc | k          |                                |              |              |              |                     |                   |          |   |
|-------|-----------------|-----------------------|------------|--------------------------------|--------------|--------------|--------------|---------------------|-------------------|----------|---|
| เพิ่ม | ¢ Q v           |                       | ~          |                                |              |              |              | 1 - 5 FRM_STOCK_REQ | QUEST_LIST        |          |   |
| สำคับ | วันที่ยื่นค่าขอ | Permit No.            | ลงวันที่   | ชื่อวิทยาศาสตร์                | ชนิด         | តីកាមពរះ     | วิธีการได้มา | สำนวน               | สถานะ             | ความเห็น |   |
| 1     | 28-09-2560      | nnnn                  | 08/04/2560 | Moleria spilota harrisoni (, ) | สัตว์มีชีวิต | สัตว์มีชีวิต | เกิด         | 3                   | ວນຸນັດິ           | 11       |   |
| 2     | 28-09-2560      | กกกกก                 | 08/04/2560 | Moleria spilota harrisoni (, ) | สัตว์มีชีวิต | สัตว์มีชีวิต | เกิด         | 5                   | อนุมัติ           | rrr      |   |
| 3     | 28-09-2560      | 45                    | 28-09-2017 | Moleria spilota harrisoni (, ) | สัตว์มีชีวิต | สัตว์มีชีวิต | ตาย          | 1                   | ວນຸນັທິ           | п        |   |
| 4     | 05-12-2560      | 14TH0902.2/3619       | 10-07-2014 | Varanus niloticus (, )         | ผลิตภัณฑ์    | สายนาพิกา    | เกิด         | 2                   | <u>ລນຸນັດິ</u>    | อนุมัติ  |   |
| 5     | 05-12-2560      | 1516THDNP00012        | 13-09-2016 | Varanus niloticus (, )         | ผลิตภัณฑ์    | สายหนัง      | เกิด         | 1                   | อยู่ระหว่างบันทึก |          | ۵ |

จากภาพจะเป็นรายการคำขอปรับ Stock ที่ผู้ประกอบการเคยส่งไปให้เจ้าหน้าที่กองคุ้มครองฯ โดยคำขอแต่ละรายการจะ มีสถานะดังนี้

- "อยู่ระหว่างบันทึก" เป็นรายการที่ผู้ประกอบการกำลังบันทึกรายละเอียดคำขอ แต่ยังไม่กดยืนยันข้อมูลสมบูรณ์
- "รออนุมัติ" เป็นรายการที่ผู้ประกอบการบันทึกและกดยืนยันข้อมูลสมบูรณ์ เรียบร้อยแล้ว
- "อนุมัติ" เป็นรายการที่ CITES อนุมัติคำขอปรับ Stock และรายการต่างๆ ได้ถูกดำเนินการเรียบร้อยแล้ว

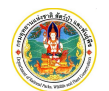

#### 2.2 การบันทึกคำขอปรับ Stock

2.2.1 ให้ Click ที่ปุ่ม •••••• จะปรากฏหน้าจอสำหรับบันทึกคำขอปรับ Stock ของผู้ประกอบการ เพื่อส่งให้กับ เจ้าหน้าที่กองคุ้มครองฯ ดังภาพ

|                           |             | ค่าว                | เอปรับ Stock      |              |              | สถ              |
|---------------------------|-------------|---------------------|-------------------|--------------|--------------|-----------------|
| เขียนที่ *                | บริษัท      | (ไทยแลนด์) จำกัด    |                   |              |              |                 |
| วันที่ยื่นคำขอ *          | 06-10-2561  | 📰 (ระบุเป็น ววดดปปบ | ไป เช่น 01012552) |              |              |                 |
| ผู้ยืนคำขอ                |             |                     |                   |              |              |                 |
| ศานาหน้าชื่อ              | © นาย © นาง | 🔘 นางสาว 🔍 อื่นๆ    |                   |              |              |                 |
| ชื่อ*                     |             |                     | นามสกุล 🗮         |              |              |                 |
| ที่อยู่                   |             |                     |                   |              |              |                 |
| เลขที                     |             | ตรอก/ซ่อย           |                   |              |              |                 |
| ถนน                       |             |                     | หมู่ที            |              |              |                 |
| ต่าบล/แขวง                | เลือกข้อมูล |                     |                   |              |              |                 |
| อำเภอ/เขต                 | เลือกข้อมูล |                     |                   |              |              |                 |
| จังหวัด 🗮                 | เลือกข้อมูล |                     |                   |              |              |                 |
| ประเทศ 🇮                  | เลือกข้อมูล |                     |                   |              |              |                 |
| รหัสไปรษณีย์              |             |                     |                   |              |              |                 |
|                           |             |                     |                   |              |              |                 |
| รายละเอียด                |             |                     |                   |              |              |                 |
| ผู้นำเข้า-ส่งออก          | บริษัท      | (ไทยแลนด์) จำกัด    |                   |              |              |                 |
| Permit No/หนังสือรับรอง * | เลือกข้อมูล | ลงวันที่*           |                   |              |              | Alexandra andra |
| บ                         |             | ชอวิทยาศาสตร์       |                   | วิธีการได้มา | สานวนทีเพิ่ม | จำนวนที่ลด      |
| 100 1011 10               |             |                     |                   |              |              |                 |
| อนกลับ                    |             |                     |                   |              | บันที่ก      | าข้อมูล ยกเลิก  |

- 2.2.2 กรอกรายละเอียดคำขอปรับ Stock ลงในช่องข้อมูลให้ครบถ้วน โดยเฉพาะช่องข้อมูลสำคัญที่มีเครื่องหมายดอก จันสีแดง
- 2.2.3 เมื่อกรอกข้อมูลเรียบร้อยแล้ว ให้ Click ที่ปุ่ม <sup>บันทึกข่อมุล</sup> เพื่อจัดเก็บข้อมูลคำขอ และหลังจากบันทึกข้อมูลแล้ว จะปรากฏปุ่ม <sup>ปันขันข่อมุลสมบุรณ</sup>์ ขึ้น เพื่อให้ผู้ประกอบการยืนยันข้อมูลส่งให้เจ้าหน้าที่กองคุ้มครองฯ ดังภาพ

|       | <b>รายละเอียด</b><br>ผู้นำเข้า-ส่งออก | บริษัท บลาโลบา (ไทยแ   | เลนด์) จำกัด |            |  |  |               |             |              |        |
|-------|---------------------------------------|------------------------|--------------|------------|--|--|---------------|-------------|--------------|--------|
|       | Permit No/หนังสือรับรอง*              | 14TH0902.2/3619        | ลงวันที่*    | 10-07-2014 |  |  |               |             |              |        |
| ลำดับ | ชื่อวิทยาศาสตร์                       |                        |              |            |  |  | วิธีการได้มา  | จำนวนที่เท่ | i่ม จำนวนที่ | โลด    |
| 1     |                                       | Varanus niloticus (, ) |              |            |  |  |               | 2           |              | Ô      |
|       |                                       |                        |              |            |  |  |               |             | Warning      | : nu   |
| ย้อนก | าลับ                                  |                        |              |            |  |  | ยืนยันข้อมูลส | เมบูรณ์     | บันทึกข้อมูล | ยกเล็ก |
|       |                                       |                        |              |            |  |  |               |             |              |        |